# WEBS-21G0

# Fan-less Embedded System

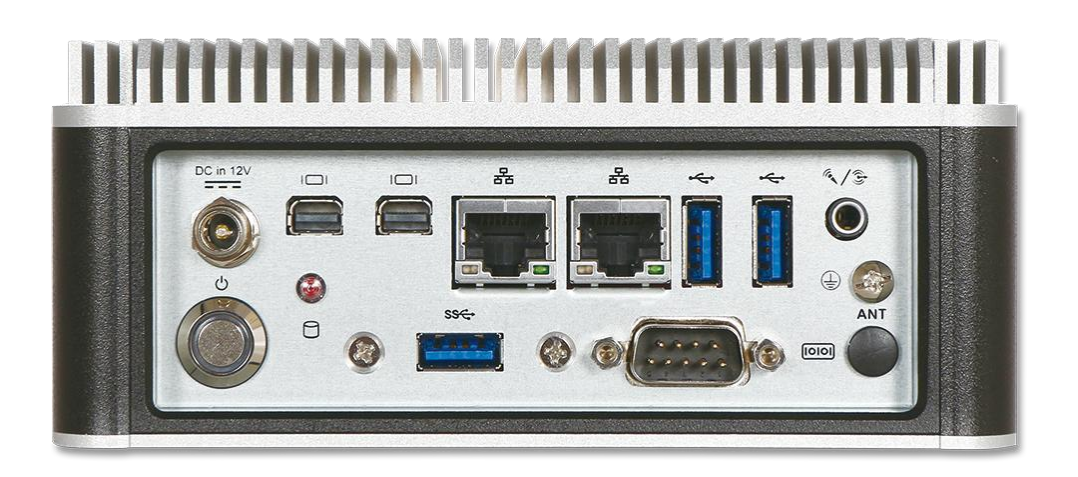

# User's Manual

### Version 1.1

Copyright © Portwell, Inc., 2021. All rights reserved. All other brand names are registered trademarks of their respective owners.

## **Table of Contents**

### How to Use This Manual

| Chapter 1 System Overview                                                                                                    | 1-1                                                                    |
|----------------------------------------------------------------------------------------------------|------------------------------------------------------------------------|
| 1.1 Introduction<br>1.2 Check List                                                                                                    | 1-1<br>1-1                                                             |
| 1.3 Product Specification                                                                                                    |                                                                        |
| 1.4 Mechanical Dimension                                                                                                    | 1-3                                                                    |
| Chapter 2 System Installation                                                                                                    | 2-1                                                                    |
| 2.1 M.2 Key M 2280 Device Installation                                                                                                    | 2-1                                                                    |
| 2.2 M.2 Key E 2230 Device Installation                                                                                                    | 2-2                                                                    |
| 2.3 DIN Rail Mounting Device Installation                                                                                                    | 2-3                                                                    |
| 2.4 Getting Started                                                                                                    | 2-4                                                                    |
| 2.5 I/O Interfaces                                                                                                    | 2-5                                                                    |
| 2.5.1 Front View (Standard)                                                                                                    | 2-5                                                                    |
| 2.5.2 Front View (Optional Kit: Additional 2x USB 3.0)                                                                                                    | 2-5                                                                    |
| 2.5.3 Rear View                                                                                                    | 2-5                                                                    |
|                                                                                                    |                                                                        |
| Chapter 3 BIOS Setup Information                                                                                                    | 3-1                                                                    |
| Chapter 3 BIOS Setup Information                                                                                                    | <b>3-1</b><br>3-1                                                      |
| Chapter 3 BIOS Setup Information<br>3.1 Entering Setup – Launch System Setup<br>3.2 Main                                                                                                    | <b>3-1</b><br>3-1<br>3-2                                               |
| Chapter 3 BIOS Setup Information<br>3.1 Entering Setup – Launch System Setup<br>3.2 Main<br>3.3 Configuration                                                                                                    | <b>3-1</b><br>3-1<br>3-2<br>3-3                                        |
| Chapter 3 BIOS Setup Information<br>3.1 Entering Setup – Launch System Setup<br>3.2 Main<br>3.3 Configuration<br>3.4 Security                                                                                                    | <b>3-1</b><br>3-1<br>3-2<br>3-3<br>3-4                                 |
| Chapter 3 BIOS Setup Information<br>3.1 Entering Setup – Launch System Setup<br>3.2 Main<br>3.3 Configuration<br>3.4 Security<br>3.5 Boot                                                                                                    | 3-1<br>3-2<br>3-3<br>3-4<br>3-5                                        |
| Chapter 3 BIOS Setup Information<br>3.1 Entering Setup – Launch System Setup<br>3.2 Main<br>3.3 Configuration<br>3.4 Security<br>3.5 Boot<br>3.6 Exit & Exit                                                                                                    | 3-1<br>3-2<br>3-3<br>3-4<br>3-5<br>3-6                                 |
| Chapter 3 BIOS Setup Information<br>3.1 Entering Setup – Launch System Setup<br>3.2 Main<br>3.3 Configuration<br>3.4 Security<br>3.5 Boot<br>3.6 Exit & Exit<br>Chapter 4 Important Instructions                                                                                                    | 3-1<br>3-2<br>3-3<br>3-4<br>3-5<br>3-6<br>4-24                         |
| Chapter 3 BIOS Setup Information<br>3.1 Entering Setup – Launch System Setup<br>3.2 Main<br>3.3 Configuration<br>3.4 Security<br>3.5 Boot<br>3.5 Boot<br>3.6 Exit & Exit<br>Chapter 4 Important Instructions<br>4.1 Note on the Warranty                                                                                                    | 3-1<br>3-2<br>3-3<br>3-4<br>3-5<br>3-6<br>4-24                         |
| Chapter 3 BIOS Setup Information<br>3.1 Entering Setup – Launch System Setup<br>3.2 Main<br>3.3 Configuration<br>3.4 Security<br>3.5 Boot<br>3.6 Exit & Exit<br>Chapter 4 Important Instructions<br>4.1 Note on the Warranty<br>4.2 Exclusion of Accident Liability Obligation                                                                                                    | 3-1<br>3-2<br>3-3<br>3-4<br>3-5<br>3-6<br>4-24<br>4-24<br>4-24         |
| Chapter 3 BIOS Setup Information<br>3.1 Entering Setup – Launch System Setup<br>3.2 Main<br>3.3 Configuration<br>3.4 Security<br>3.5 Boot<br>3.6 Exit & Exit<br>Chapter 4 Important Instructions<br>4.1 Note on the Warranty<br>4.2 Exclusion of Accident Liability Obligation<br>4.3 Liability Limitations / Exemption from the Warranty Obligation                                                                                         | 3-1<br>3-2<br>3-3<br>3-4<br>3-5<br>3-6<br>4-24<br>4-24<br>4-24<br>4-24 |
| Chapter 3 BIOS Setup Information         3.1 Entering Setup – Launch System Setup         3.2 Main         3.3 Configuration         3.4 Security         3.5 Boot         3.6 Exit & Exit         Chapter 4 Important Instructions         4.1 Note on the Warranty         4.2 Exclusion of Accident Liability Obligation         4.3 Liability Limitations / Exemption from the Warranty Obligation         4.4 Declaration of Conformity | 3-1<br>3-2<br>3-3<br>3-4<br>3-5<br>3-6<br>4-24<br>4-24<br>4-24<br>4-24 |

## How to Use This Manual

The manual describes how to configure WEBS-2190 system to meet various operating requirements. It is divided into five chapters, with each chapter addressing a basic concept and operation of Fan-less Embedded System.

**Chapter 1: System Overview.** Present what may have in the box and give an overview of the product specifications and basic system architecture for this fan-less embedded system.

**Chapter 2: System Installation.** Show the definitions and locations of all the interfaces and describe a proper installation guide so that can easily configure the system.

**Chapter 3: BIOS Setup Information.** Specify the meaning of each setup parameters, how to get advanced BIOS performance and update new BIOS. In addition, POST checkpoint list will give users some guidelines of trouble-shooting.

**Chapter 4: Important Instructions.** Indicate some instructions which must be carefully followed when the fan-less embedded system is used.

**Chapter 5: Frequent Asked Questions.** Provide the answers for the most frequently asked questions.

The content of this manual is subject to change without prior notice. These changes will be incorporated in new editions of the document. The vendor may make supplement or change in the products described in this document at any time.

## **Revision History**

| Revision | Date      | Details of Change(s) |  |
|----------|-----------|----------------------|--|
| V1.1     | 2021/3/09 | Initial Release      |  |

## Chapter 1 System Overview

## 1.1 Introduction

Portwell Inc., a world-leading innovator in the Industrial PC (IPC) market, announced WEBS-21G0, a fan-less intelligent embedded system featuring 15W SKUs of the 8<sup>th</sup> generation Intel<sup>®</sup> Core<sup>®</sup> processor product family (codename Whiskey Lake). Its rugged, compact design and high performance make the WEBS-21G0, a perfect solution for applications in kiosk, digital signage, in-vehicle mobile video surveillance, medical, defense and the harsh environments of factory automation.

The new rugged WEBS-21G0 is equipped with the Portwell NANO-6051, a NANO-ITX embedded board based on the 8<sup>th</sup> generation Intel<sup>®</sup> Core<sup>®</sup> processor product family. Processors available in this product family combine low power consumption with high processing power and improved performance compared to previous generation processor. The compact WEBS-21G0 embedded system also features DDR4 SO-DIMM up to 32GB supporting 2400 MT/s; two Mini DisplayPort (DP) on the rear I/O with resolution up to 4096 x 2160; one smart COM port for RS-232/422/485 selected by BIOS; one audio combo jack to support Line-out and Mic-in; and M.2 2280 key M storage. In addition, the compact 150mm x 150mm x 63mm box, WEBS-21G0, integrates a M.2 2230 key E socket interface to support WIFI, Bluetooth, making it an ideal solution as an IoT gateway.

The rugged, fan-less design makes the WEBS-21G0 durable in harsh environment applications, such as factory automation and industrial automation. The rugged and compact WEBS-21G0 supports a temperature range from 0°C to 50°C for harsh environment operations, while at the same time, its fan-less design ensures silent operation, reliability and low maintenance rate and costs. In addition, it has already passed a vibration test of 3Grms/ 10~500Hz and a shock test of 50G, assuring its solidity and reliability. In addition, the system accepts 12V input voltage.

With its superior processing power, high capability and support for 4K resolution (4096 x 2160), Portwell's WEBS-21G0 is indeed an ideal solution for high computing power and/or high 3D video/image applications.

## 1.2 Check List

The WEBS-21G0 package should cover the following basic items:

- ✓ One WEBS-21G0 Fan-less Embedded System
- ✓ One 65W AC/DC Power Adapter DC-plug with screw (Optional)
- ✓ Other Accessories

If any of these items is damaged or missing, please contact your vendor and keep all packing materials for future replacement and maintenance.

## **1.3 Product Specification**

| System              |                                                                           |  |  |
|---------------------|---------------------------------------------------------------------------|--|--|
| M/B                 | NANO-6051                                                                 |  |  |
| System Chipset      | Intel <sup>®</sup> Whiskey Lake - U SoC                                   |  |  |
| CPU                 | Intel <sup>®</sup> Core <sup>®</sup> i5-8365UE (15W) in FCBGA1528 package |  |  |
|                     | 1.6 GHz up to 4.1 GHz /4C/8T. 6MB Cache.                                  |  |  |
|                     | Intel <sup>®</sup> Core <sup>®</sup> i3-8145UE (15W) in FCBGA1528 package |  |  |
|                     | 2.2 GHz up to 3.9GHz /2C/4T. 4MB Cache                                    |  |  |
| BIOS                | AMI uEFI BIOS (SPI ROM)                                                   |  |  |
| System Memory       | One 260-pin DDR4 non-ECC SO-DIMM supports up to                           |  |  |
|                     | 32GB                                                                      |  |  |
| Storage             | 1x M.2 key M 2280                                                         |  |  |
| Watchdog Timer      | Programmable by embedded controller                                       |  |  |
| H/W Status Monitor  | -Temperature (CPU & System)                                               |  |  |
|                     | -Voltage (CPU Vcore, 12V, 5V, 3.3V, 1.35V)                                |  |  |
| Expansion           | 1x M.2 key E 2230 for wireless module                                     |  |  |
| External I/O        |                                                                           |  |  |
| Series Ports        | 1x RS-232/422/485 COM Port (selected by BIOS)                             |  |  |
| Display             | 2x mini DP                                                                |  |  |
| USB                 | 3x USB 3.0 (Optional kit: additional 2x USB 3.0)                          |  |  |
| Audio               | Audio Combo Jack Lin-out/Mic-in                                           |  |  |
| LAN                 | 2x Gigabit Ethernet (Intel <sup>®</sup> I219LM + I210AT)                  |  |  |
| Other               | 1x Antenna hole for WIFI/Bluetooth module                                 |  |  |
| Power Supply Unit   |                                                                           |  |  |
| Power Supply        | DC 12V                                                                    |  |  |
| Environment         |                                                                           |  |  |
| Operating           | 0°C to 50°C                                                               |  |  |
| Temperature         |                                                                           |  |  |
| Storage Temperature | -20°C to 85°C                                                             |  |  |
| Relative Humidity   | 95% @ 40℃, non-condensing                                                 |  |  |
| Operating Vibration | 3Grms/10~500Hz, IEC 60068-2-6                                             |  |  |
| Operating Shock     | 50G, 11 msec, IEC 60068-2-27                                              |  |  |
| Mechanical          |                                                                           |  |  |
| Dimension (WxDxH)   | 150x 150 x 63 mm; 5.9" x 5.9" x 2.5"                                      |  |  |
| Weight              | 2kg                                                                       |  |  |
| Mounting            | Wall and DIN Rail mounting                                                |  |  |

## 1.4 Mechanical Dimension

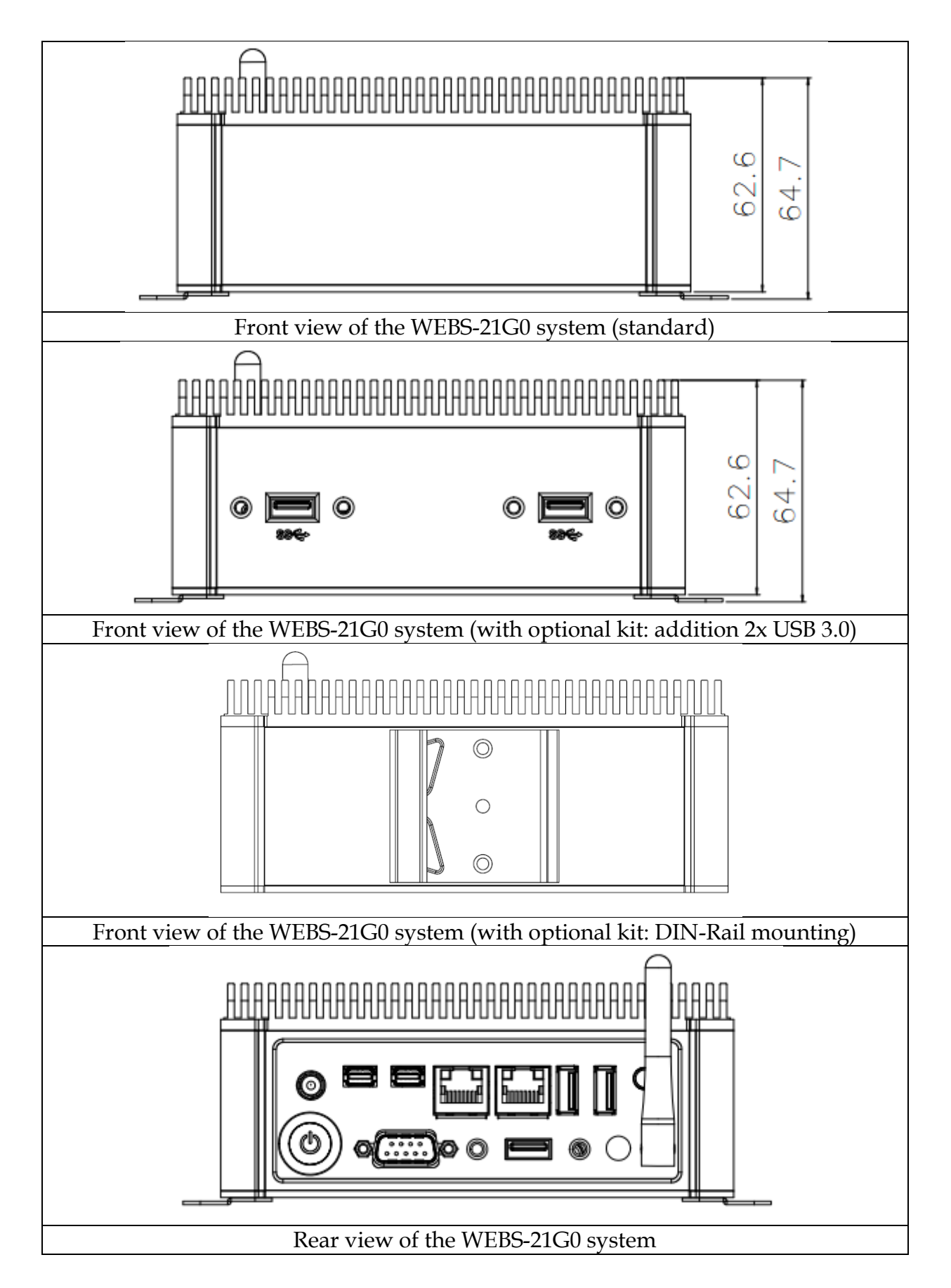

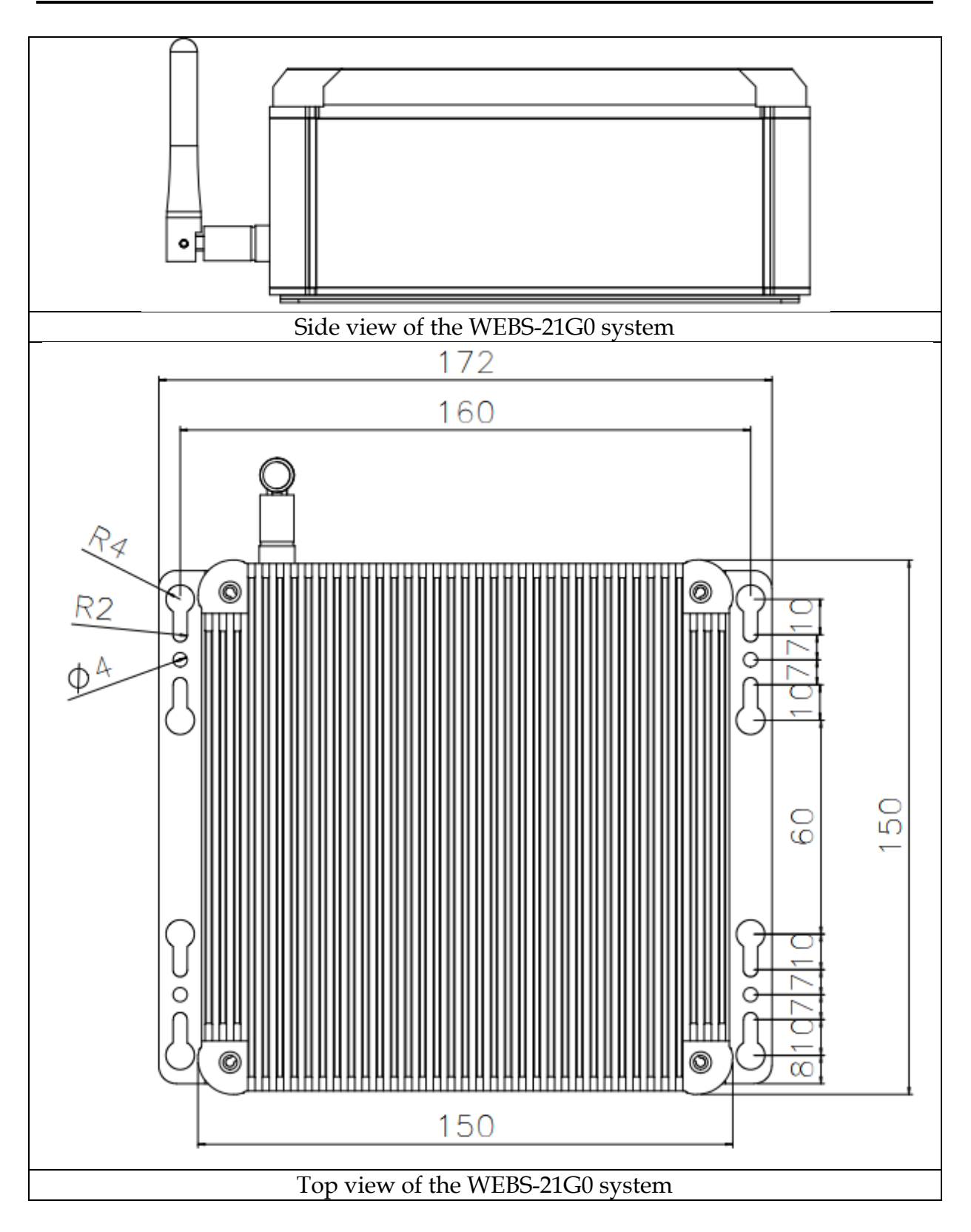

## Chapter 2 System Installation

This chapter provides you with instructions to set up your system. Definitions and locations of all the interfaces are described so that you can easily configure your system. For more detailed PIN assignment and jumper setting, please refer to user's manual of NANO-6051.

## 2.1 Storage M.2 Key M 2280 Device Installation

 It's easy to install and maintenance the 1x M.2 2280 by just open the back cover.

 Step 1. Loosen the 4 screws of the back

 Step 2. Take out the back cover

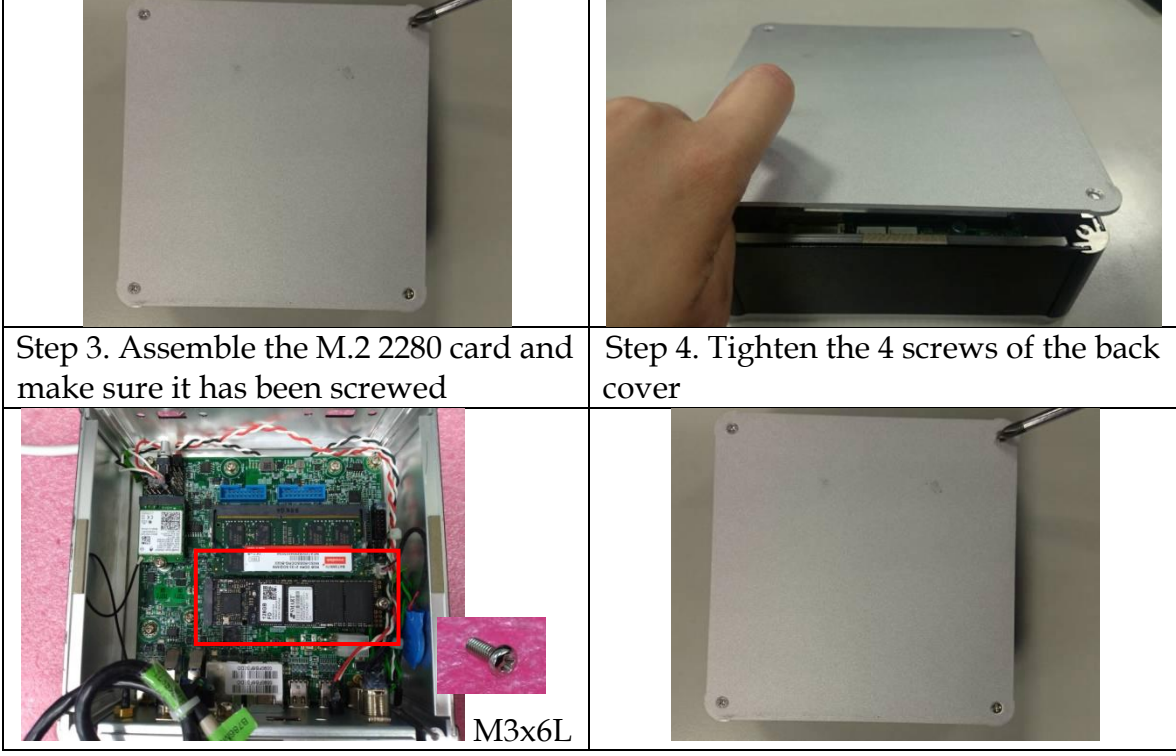

## 2.2 M.2 Key E 2230 Device Installation

It is easy to install and maintain the 1x M.2 Key E 2230 device by just opening the back cover.

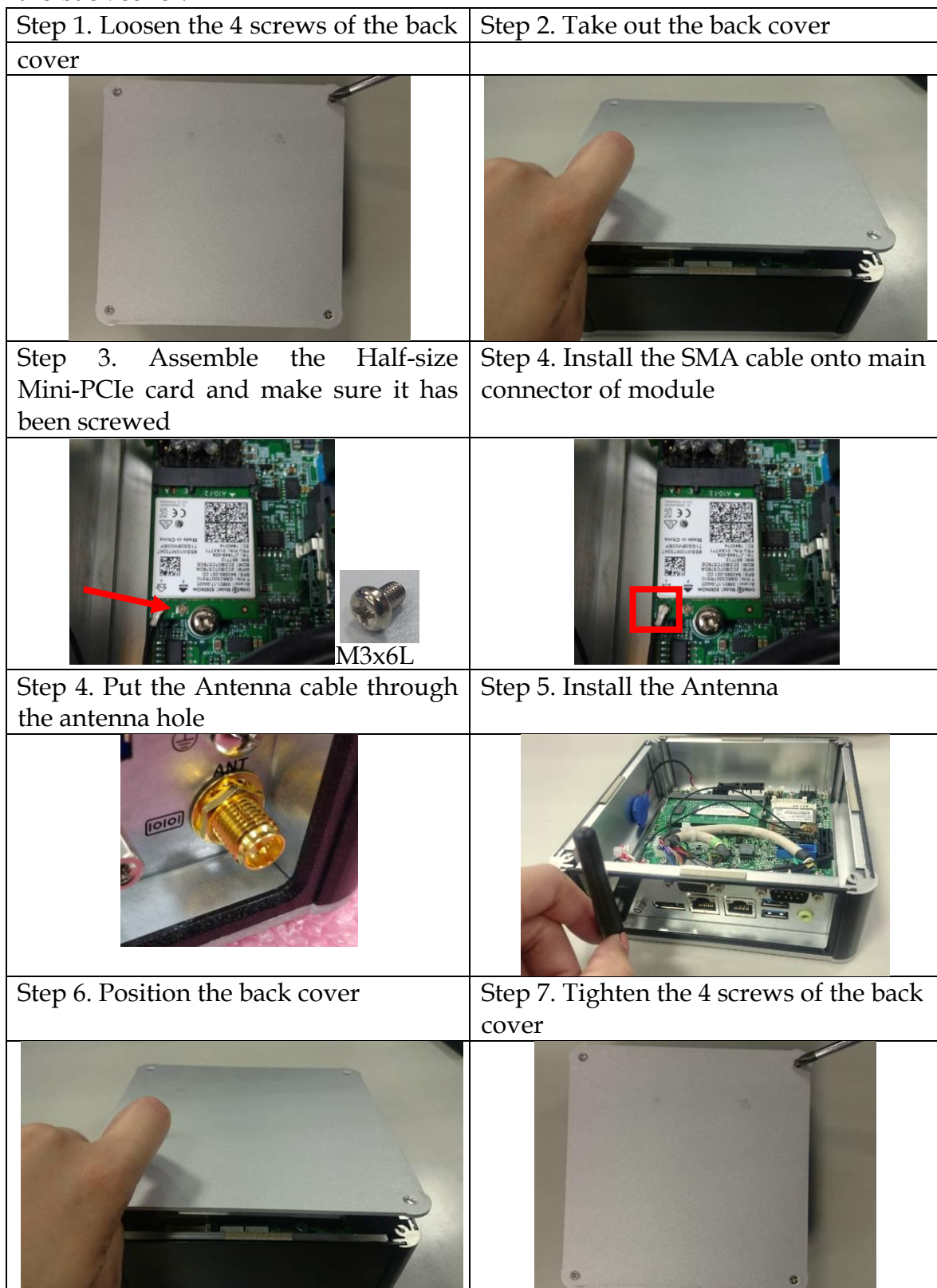

## 2.3 DIN Rail Mounting Device Installation

It is easy to install and maintain the Din Rail mounting device by just opening the back cover.

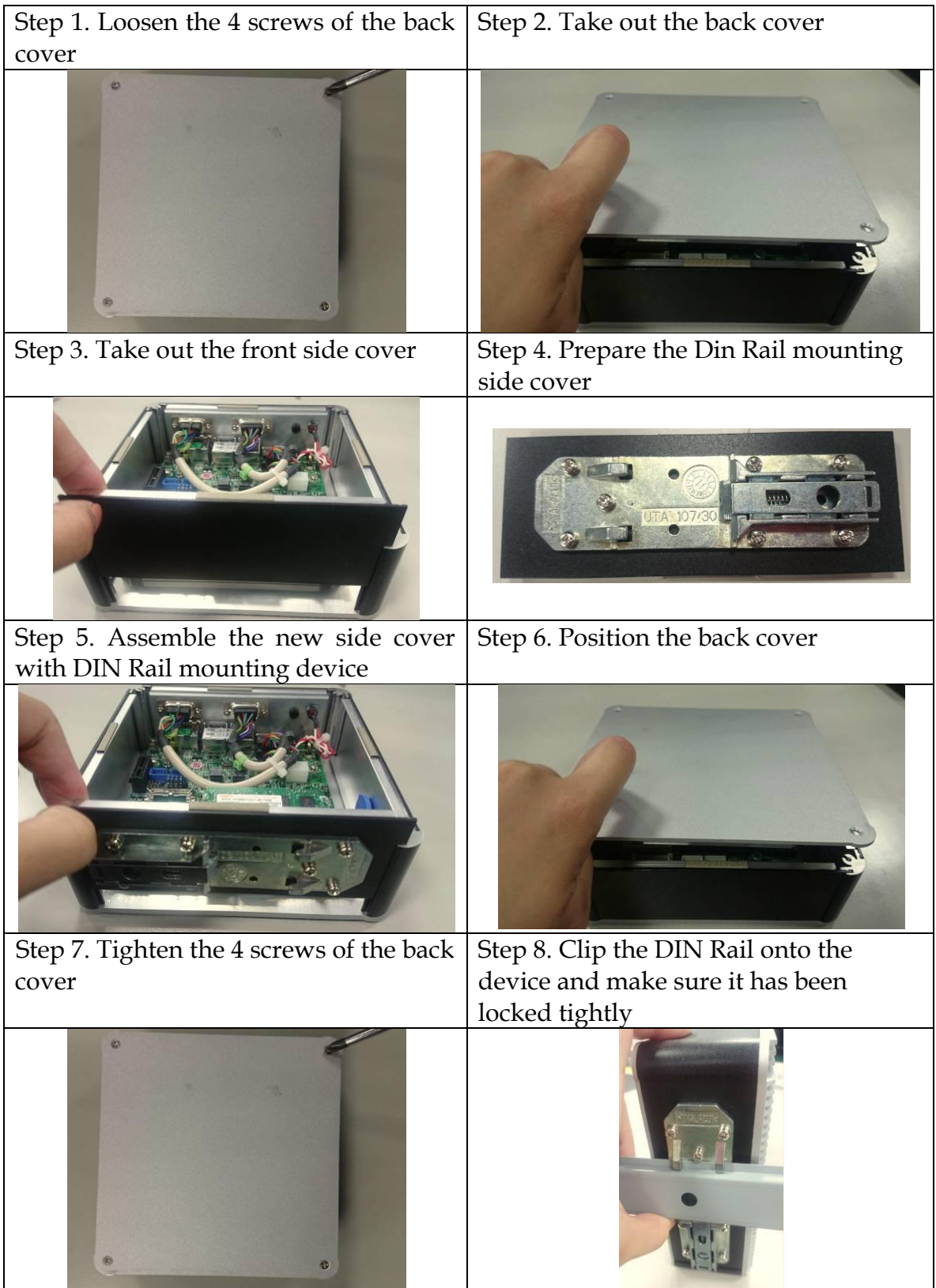

## 2.4 Getting Started

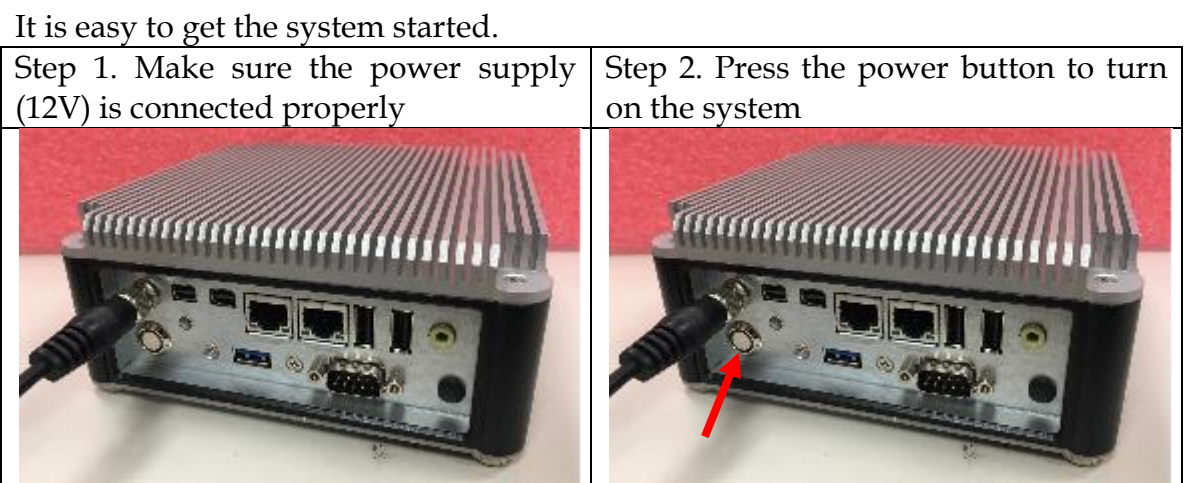

## 2.5 I/O Interfaces

### 2.5.1 Front View (Standard)

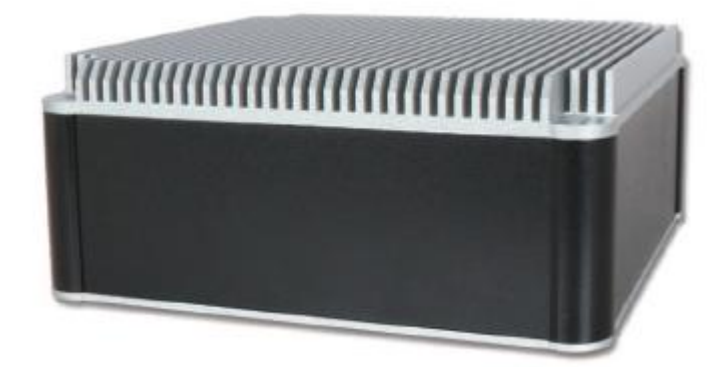

2.5.2 Front View (Optional Kit: Additional 2x USB 3.0)

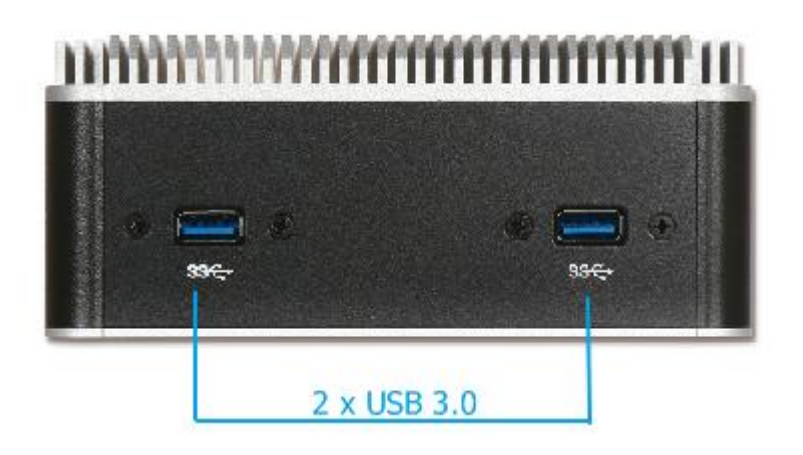

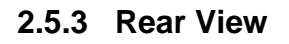

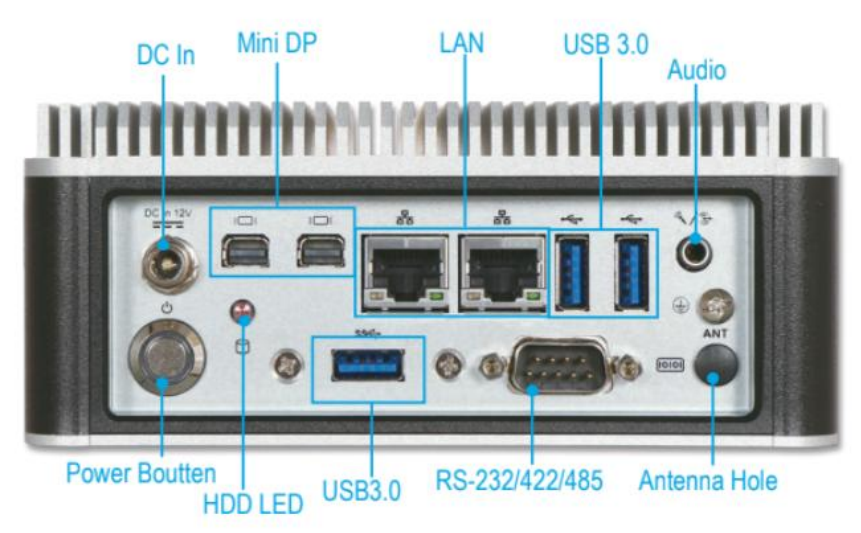

### DC in: (12V)

Using the provided DC source to connect to the system

### **Power Button:**

Press the power button to turn ON/OFF the system

### HDD LED:

Shows real-time read and write activity of your HDD/SSD as a small blinking indicator

### Mini DP:

Mini DP (Display Port) display output

### LAN:

Two Gigabit Ethernet (10/100/1000 Mbits/sec) LAN ports by using Intel I219LM + I210AT Ethernet Controller

### USB 3.0:

Three USB 3.0 (Universal Serial Bus) port

### RS-232/422/485:

\*Note: RS-232/422/485 configuration is determined by BIOS setting. Check BIOS setting for details.

| PIN No. | Signal Description | PIN No. | Signal Description |
|---------|--------------------|---------|--------------------|
| 1       | DCD#/485D-/422T-   | 2       | RXD#/485D+/422T+   |
| 3       | TXD#/422R+         | 4       | DTR#/422R-         |
| 5       | Ground             | 6       | DSR#               |
| 7       | RTS#               | 8       | CTS#               |
| 9       | RI#                | 10      | N/C                |

### Audio:

Combo connector for Line-Out and Min-In

### Antenna Hole:

Antenna holes for M.2 wireless card

## Chapter 3 BIOS Setup Information

WEBS-21G0 system adopts NANO-6051 mother board. The following section describes the BIOS setup program. The BIOS setup program can be used to view and change the BIOS settings for the module. Only experienced users should change the default BIOS settings.

## 3.1 Entering Setup

The following section describes the BIOS setup program. The BIOS setup program can be used to view and change the BIOS settings for the module. Only experienced users should change the default BIOS settings.

## **BIOS Setup**

Power on the computer and the system will start POST (Power on Self Test) process. When the message below appears on the screen, press <Delete> or <ESC> key will enter BIOS setup screen.

### Press <ESC > or <Delete> to enter SETUP

If the message disappears before responding and still wish to enter Setup, please restart the system by turning it OFF and On or pressing the RESET button. It can be also restarted by pressing <Ctrl>, <Alt>, and <Delete> keys on keyboard simultaneously.

### Press <F1> to Run General Help or Resume

The BIOS setup program provides a General Help screen. The menu can be easily called up from any menu by pressing <F1>. The Help screen lists all the possible keys to use and the selections for the highlighted item. Press <Esc> to exit the Help Screen.

| General Help ———————————————————————————————————— |                              |  |  |  |
|---------------------------------------------------|------------------------------|--|--|--|
| t∔+⊢                                              | : Move                       |  |  |  |
| Enter                                             | : Select                     |  |  |  |
| +/-                                               | : Value                      |  |  |  |
| ESC                                               | : Exit                       |  |  |  |
| F1                                                | : General Help               |  |  |  |
| F2                                                | : Previous Values            |  |  |  |
| F3                                                | : Optimized Defaults         |  |  |  |
| F4                                                | : Save & Exit Setup          |  |  |  |
| F12                                               | : Capture Screen             |  |  |  |
| <k></k>                                           | : Scroll help area upwards   |  |  |  |
| <m></m>                                           | : Scroll help area downwards |  |  |  |
|                                                   |                              |  |  |  |
| OK                                                |                              |  |  |  |

## 3.2 Main

Use this menu for basic system configurations, such as time, date etc.

| Aptio Setu                      | up Utility – Copyright (C) 2020 American Megatrends, Inc.<br>Save & Evit |
|---------------------------------|--------------------------------------------------------------------------|
| Hain configuration occurry boot |                                                                          |
|                                 | ·                                                                        |
| Project Name                    | NANO-6051                                                                |
| BIOS Version & Build Date       | 0.1.0 (01/07/2020 14:02:02)                                              |
| EC Version & Build Date         | R00.E09 (12/18/2019)                                                     |
| Access Level                    | Administrator                                                            |
| Processor Information           |                                                                          |
| Name                            | Whiskey ake ULT                                                          |
| Tune                            | Intel(R) Core(IM) i3-8145UE CPU @ 2.20GHz                                |
| Speed                           | 2400 MHz                                                                 |
| ID                              | 0x806EC                                                                  |
| Stepping                        | VO                                                                       |
| Package                         | BGA1528                                                                  |
| Number of Processors            | 2Core(s) / 4Thread(s)                                                    |
| Microcode Revision              | C6                                                                       |
| GT Info                         | GT2 (0x3EA0)                                                             |
| TCEV VRIOS Vancion              | N/A                                                                      |
| IGEN COP Version                | 9 0 1095                                                                 |
| Memoru RC Version               | 0.7.1.110                                                                |
| Total Memoru                    | 8192 MB                                                                  |
| Memory Frequency                | 2400 MHz                                                                 |
| Channel 1 Slot 0                | Populated & Enabled                                                      |
| Size                            | 8192 MB (DDR4)                                                           |
|                                 |                                                                          |

| PCH Information                |                     |   |
|--------------------------------|---------------------|---|
| Name                           | CNL PCH-LP          |   |
| PCH SKU                        | (U) Premium SKU     |   |
| Stepping                       | DO                  |   |
| ChinsetInit Base Revision      | 7                   |   |
| ChinsetInit OEM Revision       | 68                  |   |
| Package                        | Not Implemented Yet |   |
| TXT Capability of Platform/PCH | Unsupported         |   |
| Production Type                | Production          |   |
| , i cadotizon i gpo            |                     |   |
| Dual Output Fast Read support  | Not supported       |   |
| Read ID/Status Clock Freq      | 48 MHz              |   |
| Write and Erase Clock Freq     | 48 MHz              |   |
| Fast Read Clock Freq           | 48 MHz              |   |
| Fast Read support              | Supported           |   |
| Read Clock Freq                | 30 MHz              |   |
| Number of Components           | 1 Component         |   |
| SPI Component O Density        | 16 MB               |   |
|                                |                     |   |
| ME FW Version                  | 12.0.45.1509        |   |
| ME Firmware SKU                | Corporate SKU       |   |
|                                |                     |   |
| System Date                    | [Mon 02/10/2020]    |   |
| System Time                    | [14:23:02]          | T |
|                                |                     |   |
|                                |                     |   |

| Feature     | Description                                                                          | Options |
|-------------|--------------------------------------------------------------------------------------|---------|
| System Date | The date format is <day>, <month> <date> <year>. Use [+]</year></date></month></day> |         |
| System Date | or $[-]$ to configure system Date.                                                   |         |
| Svotom Time | The time format is <hour> <minute> <second>. Use [+] or</second></minute></hour>     |         |
| System Time | [-] to configure system Time.                                                        |         |

## 3.3

**3.3 Configuration** Use this menu to set up the items of special enhanced features

| Aptio Setup Utility – Copyright (C) 2020 American Megatrends, Inc.<br>Main <mark>Configuration</mark> Security Boot Save & Exit                                                                                                    |                                                                                                    |  |  |  |
|----------------------------------------------------------------------------------------------------|----------------------------------------------------------------------------------------------------|--|--|--|
| <ul> <li>CPU Configuration</li> <li>Chipset Configuration</li> <li>Graphics Configuration</li> <li>Poure Control Configuration</li> <li>PCI/PCIE Configuration</li> <li>LAN Configuration</li> <li>SATA Configuration</li> <li>USB Configuration</li> <li>Super ID Configuration</li> <li>H/W Monitor</li> <li>Serial Port Console Redirection</li> </ul> | CPU Configuration Parameters<br>++: Select Screen<br>14: Select Item<br>Enter: Select<br>+/-: Change Opt.<br>F1: General Help<br>F2: Previous Values<br>F3: Optimized Defaults<br>F4: Save & Exit<br>F12: Capture Screen<br>ESC: Exit |  |  |  |
| CPU Configuration                                                                                                    |                                                                                                    |  |  |  |
| CPU Configuration Parameters                                                                                                    |                                                                                                    |  |  |  |
| Aptio Setup Utility – Copyright (C) 2020 American Mega                                                                                                    | atrends, Inc.                                                                                                    |  |  |  |
| CPU Configuration                                                                                                    | Number of cores to enable in each                                                                                                    |  |  |  |

| CPU Configuration                                                                                                    |                                                                                                    | Number of cores to enable in each                                                                                                    |
|----------------------------------------------------------------------------------------------------|----------------------------------------------------------------------------------------------------|----------------------------------------------------------------------------------------------------|
| Type<br>ID<br>Speed<br>L1 Data Cache<br>L1 Instruction Cache<br>L2 Cache<br>L3 Cache<br>L4 Cache<br>VMX<br>SMX/TXT<br>Active Processor Cores<br>Hyper-Threading<br>Boot performance mode<br>Intel (VMX) Virtualization Technology<br>Intel(R) SpeedStep(tm)<br>Intel(R) SpeedStep(tm)<br>Intel(R) SpeedStep(tm)<br>Intel(R) SpeedStep(tm)<br>C states<br>C-State Auto Demotion<br>C-State Un-demotion<br>Package C-State Un-demotion<br>CState Pre-Wake<br>ID MHAIT Redirection<br>Package C State Limit | <pre>Intel(R) Core(TM) i3-8145UE CPU @ 2<br/>0x806EC<br/>2400 MHz<br/>32 KB x 2<br/>256 KB x 2<br/>256 KB x 2<br/>4 MB<br/>N/A<br/>Supported<br/>Not Supported<br/>[All]<br/>[Enabled]<br/>[Enabled]<br/>[Enabled]<br/>[Enabled]<br/>[Enabled]<br/>[C1 and C3]<br/>[C1 and C3]<br/>[Disabled]<br/>[Disabled]<br/>[Disabled]<br/>[Disabled]<br/>[Disabled]<br/>[Disabled]<br/>[Auto]</pre> | <pre>++: Select Screen 14: Select Item Enter: Select +/-: Change Opt. F1: General Help F2: Previous Values F3: Optimized Defaults F4: Save &amp; Exit F12: Capture Screen ESC: Exit</pre> |
| Version 2.3                                                                                                    | 20.1275. Conuright (C) 2020 American Megatr                                                                                                    | ends. Inc.                                                                                                    |

| Feature                                     | Description                                                                                                    | Options                                                              |
|---------------------------------------------|----------------------------------------------------------------------------------------------------|----------------------------------------------------------------------|
| Active Processor<br>Cores                   | Number of cores to enable in each processor package.                                                                                                    | ★All, 1                                                              |
| Hyper-Threading                             | Enable or Disable Hyper-Threading Technology                                                                                                    | ★<br>Enabled ,Disabled                                               |
| Boot performance<br>mode                    | Select the performance state that the BIOS will set starting from reset vector                                                                           | ★ Max Non-Turbo<br>Performance, Max<br>Battery, Turbo<br>Performance |
| Intel (VMX)<br>Virtualization<br>Technology | When enabled, a VMM can utilize the additional hardware capabilities provided by Vander pool Technology.                                                 | ★<br>Enabled ,Disabled                                               |
| Intel® Speed<br>Step™                       | Allows more than two frequency ranges to be supported.                                                                                                   | ★<br>Enabled ,Disabled                                               |
| Intel® Speed Shift<br>Technology            | Enable/Disable Intel® Speed Shift Technology support.<br>Enabling will expose the CPPC v2 interface to allow for<br>hardware controlled P-states         | ★<br>Enabled ,Disabled                                               |
| Turbo Mode                                  | Enable/Disable processor Turbo Mode (requires Intel<br>Speed Step or Intel Speed Shift to be available and<br>enabled)                                   | ★ Disabled,<br>Enabled                                               |
| C states                                    | Enable/disable CPU Power Management. Allows CPU to go to C states It's not 100% utilized                                                                 | ★<br>Enabled ,Disabled                                               |
| C-State Auto<br>Demotion                    | Configure C-State Auto Demotion                                                                                                    | ★ C1 and C3, Disable, C1 ,C3                                         |
| C-State<br>Un-demotion                      | Configure C-State Un-demotion                                                                                                    | ★ C1 and C3, Disable, C1 ,C3                                         |
| Package C State<br>Demotion                 | Package C-State Demotion                                                                                                    | ★ Disabled,<br>Enabled                                               |
| Package C State<br>Un-demotion              | Package C-State Un-demotion                                                                                                    | ★ Disabled,<br>Enabled                                               |
| CState Pre-Wake                             | Disable – Sets bit 30 of POWER_CTL MSR(0x1FC) to 1 to disable the Cstate Pre-Wake                                                                        | ★<br>Enabled ,Disabled                                               |
| IO MWAIT<br>Redirection                     | When set, will map IO_read instructions sent to IO registers PMG_IO_BASE_ADDRBASE+offset to MWAIT(offset)                                                | ★ Disabled,<br>Enabled                                               |
| Package C State<br>Limit                    | Maximum Package C State Limit Setting. Cpu Default:<br>Leaves to Factory default value. Auto: Initializes to<br>deepest available Package C States Limit | ★<br>Auto ,C0/C1,C2,C3,<br>C6,C7,<br>C7S,C8,C9,C10,Cp<br>u Default,  |

<u>Chipset Configuration</u> Configuration Chipset feature

|   | Configuration                    | Aptio Setup              | Utility – Copyright     | (C) 2020 American Megatr | rends, Inc.                                    |                      |  |
|---|----------------------------------|--------------------------|-------------------------|--------------------------|------------------------------------------------|----------------------|--|
|   | Chipset Configuration            | 1                        |                         | V                        | /T–d capabili                                  | ty                   |  |
|   | VT-d<br>Above 4GB MMIO BIOS a    | assignment               | [Enabled]<br>[Disabled] |                          |                                                |                      |  |
|   | HD Audio<br>Port 80h Redirection |                          | [Enabled]<br>[LPC Bus]  |                          |                                                |                      |  |
| Þ | AMT Configuration                |                          |                         |                          |                                                |                      |  |
|   |                                  |                          |                         |                          |                                                |                      |  |
|   |                                  |                          |                         |                          |                                                |                      |  |
|   |                                  |                          |                         | -                        |                                                | reen                 |  |
|   |                                  |                          |                         | 1<br>E                   | N∔: Select It<br>Enter: Select                 | em                   |  |
|   |                                  |                          |                         | -<br>F                   | ⊦/–: Change O<br>51: General H<br>52: Previous | pt.<br>elp<br>Values |  |
|   |                                  |                          |                         | ,<br>F<br>F              | 3: Optimized<br>4: Save & Ex                   | Defaults             |  |
|   | Feature                          | Description              |                         | F                        | 12: Capture                                    | Screen               |  |
|   | VT-d                             | VT-d Capability          |                         |                          | ★<br>Disabled                                  | Enabled,             |  |
|   | Above 4GB                        | Enable/Disable           | above 4GB Mer           | moryMappedIO BIO         | S 🔸                                            | Disabled             |  |
|   | MMIO BIOS<br>assignment          | This is enabled a 2048MB | utomatically when       | Aperture Size is set to  | • Enabled                                      | Dioubiou,            |  |
|   | HD Audio                         | Control Detectior        | of the HD-Audio         | device                   | ★<br>Disabled                                  | Enabled,             |  |
|   | Port 80h<br>Redirection          | Control where the        | e Port 80h cycles       | are sent                 | ★ LPC<br>Bus                                   | Bus, PCIE            |  |

| Configuration                                 | Aptio Setup Utility – Copyright (C) 2020                                                               | American Megatrends, Inc.                                                                                                    |                                                                 |
|-----------------------------------------------|----------------------------------------------------------------------------------------------------|----------------------------------------------------------------------------------------------------|-----------------------------------------------------------------|
| AMT BIOS Features<br>ME Unconfig on RTC Clear | [Enabled]<br>[Disabled]                                                                                | When disabled AMT BIOS<br>longer supported and u<br>able to access MEBx Se<br>Note:<br>This option does not d<br>Manageability Features                                                               | Features are no<br>ser is no longer<br>tup.<br>isable<br>in FW. |
|                                               |                                                                                                    | ++: Select Screen<br>11: Select Item<br>Enter: Select<br>+/-: Change Opt.<br>F1: General Help<br>F2: Previous Values<br>F3: Optimized Defaults<br>F4: Save & Exit<br>F12: Capture Screen<br>ESC: Exit |                                                                 |
|                                               | Version 2.20.1275. Copyright (C) 2020 A                                                                | merican Megatrends, Inc.                                                                                                    |                                                                 |
| Feature D                                     | escription                                                                                             |                                                                                                    | Options                                                         |
| AMT BIOS sup<br>Features Se<br>Features       | nen disable AMT BIOS F<br>oported and user is no long<br>tup. Note: This option does r<br>atures in FW | eatures are no longer<br>er able to access MEBx<br>not disable Manageability [                                                                                                    | Enabled                                                         |
| ME Unconfig on <sub>Wh</sub><br>RTC Clear     | nen Disable ME will not be un                                                                          | configured on RTC Clear                                                                                                    | Disable                                                         |

AMT Configuration

<u>Graphics Configuration</u> Configuration Graphics Settings

| Configuration                                                                                              | Aptio Setup Utility – Copyright (C                                                                                     | ) 2020 American Mega         | trends, Inc.                                                                                                    |
|----------------------------------------------------------------------------------------------------|----------------------------------------------------------------------------------------------------|------------------------------|----------------------------------------------------------------------------------------------------|
| Graphics Configuration<br>Primary Display<br>Internal Graphics<br>DVMT Pre-Allocated<br>DVMT Total Gfx Mem | [Auto]<br>[Auto]<br>[32M]<br>[256M]                                                                                    |                              | Select which of IGFX/PEG/PCI Graphics<br>device should be Primary Display Or<br>select SG for Switchable Gfx.                                                                             |
|                                                                                                    | Vercion 2, 20, 175, Conucidat (C)                                                                                      | 2020. Omenican Medato        | <pre>++: Select Screen 14: Select Item Enter: Select +/-: Change Opt. F1: General Help F2: Previous Values F3: Optimized Defaults F4: Save &amp; Exit F12: Capture Screen ESC: Exit</pre> |
| Feature                                                                                                    | Description                                                                                                    | Options                      | enus, Inc.                                                                                                    |
| Primary Display                                                                                            | Select which of<br>IGFX/PEG/PCI Graphics<br>device should be<br>Primary Display Or<br>select SG for Switchable<br>Gfx. | ★Auto, IGFX,                 | PEG, PCI                                                                                                    |
| Internal Graphics                                                                                          | Keep IGFX enable<br>based on the setup<br>options.                                                                     | ★Auto, Disabl                | e, Enable                                                                                                    |
| DVMT Pre-Allocated                                                                                         | Select DVMT 5.0<br>Pre-Allocated (Fixed)<br>Graphics Memory size<br>used by the Internal<br>Graphics Device.           | ★32M,0M,64N<br>28M,32M,/F7,3 | /I, 4M, 8M,12M,16M,20M,24M,<br>6M,40M,44M,48M,52M,56M,60M                                                                                                    |
| DVMT Total Gfx<br>Mem                                                                                      | Select DVMT5.0 Total<br>Graphic Memory size<br>used by the Internal<br>Graphics Device                                 | ★256M, 128M                  | , MAX                                                                                                    |

<u>Power Control Configuration</u> System Power Control Configuration Parameters

| Aptio Setup<br>Configuration                                                                                                    | Utility – Copyright (C) 2020 Americ                                                                                                    | an Megatrends, Inc.                                                                                                    |
|----------------------------------------------------------------------------------------------------|----------------------------------------------------------------------------------------------------|----------------------------------------------------------------------------------------------------|
| Configuration<br>Power Control Configuration<br>Enable Hibernation<br>ACPI Sleep State<br>Restore AC Power Loss<br>Wake System from S5 via RTC | [Enabled]<br>[S3 (Suspend to RAM)]<br>[Power On]<br>[Disabled]                                                                                                  | Enables or Disables System ability to<br>Hibernate (OS/S4 Sleep State). This<br>option may not be effective with some<br>operating systems. |
| Version 2.                                                                                                    | 20.1275. Copyright (C) 2020 American                                                                                                    | Megatrends, Inc.                                                                                                    |
| Enable Hibernation                                                                                                    | Enables or Disables<br>System ability to<br>Hibernate (OS/S4<br>Sleep State). This<br>option may be not<br>effective with some<br>operating systems.            | Enabled , Disabled                                                                                                    |
| ACPI Sleep State                                                                                                    | Select the highest<br>ACPI sleep state the<br>system will enter when<br>the SUSPEND button<br>is pressed.                                                       | S3 (Suspend to RAM), Suspend Disable                                                                                                    |
| Restore AC Power Loss                                                                                                    | Specify what state to<br>go to when power is<br>re-applied after a<br>power failure (G3<br>state)                                                               | ✦Power On ,Power Off ,Last State                                                                                                    |
| Wake System from S5 via R                                                                                                    | Enable or disable<br>System wake on alarm<br>event. When enabled,<br>TC System will wake on<br>the hr::min::sec<br>Specified/programmed<br>by the Tools from OS | ★Disabled, Enabled                                                                                                    |

PCI/PCIE Configuration PCI Express Root Port Settings.

| Configuration                                                                                                  | Aptio Setup Utility – Copyright (C) 2020 American Mega | trends, Inc.                                                                                                    |
|----------------------------------------------------------------------------------------------------|--------------------------------------------------------|----------------------------------------------------------------------------------------------------|
| PCI/PCIE Configuration                                                                                         |                                                        | PCI Express Root Port Settings.                                                                                                    |
| <ul> <li>PCI Express Root Port 8</li> <li>PCI Express Root Port 9</li> <li>PCI Express Root Port 14</li> </ul> |                                                        |                                                                                                    |
|                                                                                                    |                                                        | <pre>++: Select Screen 14: Select Item Enter: Select +/-: Change Opt. F1: General Help F2: Previous Values F3: Optimized Defaults F4: Save &amp; Exit F12: Capture Screen ESC: Exit</pre> |

### PCI Express Root Port8, Port9, Port14

| Aptio Set<br>Configuration                      | up Utility – Copyright (C) 2020 American Mega                                                                             | itrends, Inc.                      |
|-------------------------------------------------|----------------------------------------------------------------------------------------------------|------------------------------------|
| PCI Express Root Port 8<br>ASPM 8<br>PCIe Speed | [Enabled]<br>[Auto]<br>[Auto]                                                                                             | Control the PCI Express Root Port. |
| Eastura                                         | Description                                                                                                    | 14: Select Item                    |
| reature                                         | Description                                                                                                    | Options                            |
| PCI Express Root Port<br>8/9/14                 | Control the PCI Express Root<br>Port.                                                                                     | ★Enabled , Disabled                |
| ASPM 8/9/14                                     | Set the ASPM Level:<br>Force L0s – Force all links to<br>L0s State<br>AUTO-BIOS auto configure<br>DISABLE – Disables ASPM | ★Auto ,Disabled, L0s, L1, L0sL1,   |
| PCIe Speed                                      | Configure PCIe Speed                                                                                                    | ★Auto, Gen1, Gen2, Gen3            |

LAN Configuration Configuration on Board I AN device

| Aptio Set<br>Configuration                                                                                                    | up Utility – Copyright (C) 2020 Americ:                                                                                                    | an Megatrends, Ir                                                                                                    | с.                                                                                                    |
|----------------------------------------------------------------------------------------------------|----------------------------------------------------------------------------------------------------|----------------------------------------------------------------------------------------------------|----------------------------------------------------------------------------------------------------|
| LAN Configuration                                                                                                    |                                                                                                    | Enable/Di                                                                                                    | sable onboard NIC.                                                                                                    |
| Intel Ethernet Controller WGI219LM<br>LAN MAC Address<br>PCH LAN Controller<br>Wake on LAN Enable                                                                                                    | 88-88-88-88-87-88<br>[Enabled]<br>[Enabled]                                                                                                    |                                                                                                    |                                                                                                    |
| Intel Ethernet Controller WGI210AT<br>LAN MAC Address<br>Intel LAN I210 Controller<br>Wake on LAN Enable                                                                                                    | 00-90-FB-6C-C2-E7<br>[Enabled]<br>[Enabled]                                                                                                    |                                                                                                    |                                                                                                    |
| Launch UEFI PXE ROM<br>Ipv4 PXE Support<br>Ipv4 HTTP Support<br>Ipv6 PXE Support<br>Ipv6 HTTP Support<br>IPSEC Certificate<br>PXE boot wait time<br>Media detect count                                                                                                    | [Enabled]<br>[Enabled]<br>[Enabled]<br>[Enabled]<br>[Enabled]<br>[Enabled]<br>0<br>1                                                                                                    | ++: Select<br>f1: Select<br>Enter: Se<br>+/-: Char<br>F1: Gener<br>F2: Previ<br>F3: Optim                                                             | t Screen<br>t Item<br>Hect<br>ge Opt.<br>al Help<br>ous Values<br>hized Defaults                                                                                                    |
|                                                                                                    |                                                                                                    | ESC: Exit                                                                                                    |                                                                                                    |
|                                                                                                    |                                                                                                    |                                                                                                    |                                                                                                    |
| Version                                                                                                    | 2.20.1275. Copyright (C) 2020 American                                                                                                    | Megatrends, Inc.                                                                                                    |                                                                                                    |
| Version<br>Feature                                                                                                    | 2.20.1275. Copyright (C) 2020 American Description                                                                                                    | Megatrends, Inc.                                                                                                    | Options                                                                                                    |
| Version<br>Feature<br>PCH LAN Controller                                                                                                    | 2.20.1275. Copyright (C) 2020 American Description Enable /Disable onboard NIC                                                                                                    | Megatrends, Inc.                                                                                                    | Options<br>★Enabled , Disabled                                                                                                    |
| Version<br>Feature<br>PCH LAN Controller<br>Wake on LAN                                                                                                    | 2.20.1275. Copyright (C) 2020 American           Description           Enable /Disable onboard NI(           Enable/Disable integrated L/           the system.                                                                                                    | Megatrends, Inc.<br>C<br>AN to wake                                                                                                    | Options<br>★Enabled , Disabled<br>★Enabled , Disabled                                                                                                    |
| Version<br>Feature<br>PCH LAN Controller<br>Wake on LAN<br>Intel I210 LAN Controller                                                                                                    | 2.20.1275. Copyright (C) 2020 American         Description         Enable /Disable onboard NIC         Enable/Disable integrated L/         the system.         Enable or Disable Intel I210         Controller#1.                                                                                                    | Megatrends, Inc.<br>C<br>AN to wake<br>LAN                                                                                                    | Options<br>★Enabled , Disabled<br>★Enabled , Disabled<br>★Enabled , Disabled                                                                                                    |
| Version<br>Feature<br>PCH LAN Controller<br>Wake on LAN<br>Intel I210 LAN Controller<br>Wake on LAN                                                                                                    | 2.20.1275. Copyright (C) 2020 American         Description         Enable /Disable onboard NIC         Enable/Disable integrated L/         the system.         Enable or Disable Intel I210         Controller#1.         Enable /Disable integrated L                                                                                                    | Megatrends, Inc.<br>C<br>AN to wake<br>LAN<br>AN to wake                                                                                              | Options<br>★Enabled , Disabled<br>★Enabled , Disabled<br>★Enabled , Disabled<br>★Enabled , Disabled                                                                                                    |
| Version<br>Feature<br>PCH LAN Controller<br>Wake on LAN<br>Intel I210 LAN Controller<br>Wake on LAN<br>Launch UEFI PXE Rom                                                                                                    | 2.20.1275. Copyright (C) 2020 American         Description         Enable /Disable onboard NIG         Enable/Disable integrated L/         the system.         Enable or Disable Intel I210         Controller#1.         Enable /Disable integrated L         the system.         Enable /Disable Intel I210         Controller#1.         Enable /Disable Integrated L         the system.         Enable /Disable Integrated L         the system.         Enable/Disable UEFI Netword                                                                                                    | Megatrends, Inc.<br>C<br>AN to wake<br>LAN<br>AN to wake<br>rk Stack                                                                                  | Options<br>★Enabled , Disabled<br>★Enabled , Disabled<br>★Enabled , Disabled<br>★Enabled , Disabled<br>★Enabled , Disabled                                                                                                    |
| Version         Feature         PCH LAN Controller         Wake on LAN         Intel I210 LAN Controller         Wake on LAN         Launch UEFI PXE Rom         Launch UEFI PXE         om[Enable]                                                                                | 2.20.1275. Copyright (C) 2020 American         Description         Enable /Disable onboard NIC         Enable/Disable integrated L/         the system.         Enable or Disable Intel I210         Controller#1.         Enable /Disable integrated L         the system.         Enable /Disable integrated L         the system.         Enable /Disable integrated L         the system.         Enable /Disable UEFI Netword                                                                                                    | Megatrends, Inc.<br>C<br>AN to wake<br>LAN<br>AN to wake<br>rk Stack                                                                                  | Options<br>★Enabled , Disabled<br>★Enabled , Disabled<br>★Enabled , Disabled<br>★Enabled , Disabled<br>★Disabled, Enabled                                                                                                    |
| Version         Feature         PCH LAN Controller         Wake on LAN         Intel I210 LAN Controller         Wake on LAN         Launch UEFI PXE Rom         Launch UEFI PXE         om[Enable]         Ipv4 PXE Support                                                       | 2.20.1275. Copyright (C) 2020 American         Description         Enable /Disable onboard NIC         Enable/Disable integrated L/         the system.         Enable /Disable integrated L         the system.         Enable /Disable integrated L         the system.         Enable /Disable integrated L         the system.         Enable /Disable integrated L         the system.         Enable /Disable UEFI Netword         Enable /Disable IPv4 PXE S         disable, IPv4 PXE boot supp available.                                                                                                    | Megatrends, Inc.<br>C<br>AN to wake<br>LAN<br>AN to wake<br>rk Stack<br>Support .If<br>ort will not be                                                | Options         ★Enabled , Disabled         ★Enabled , Disabled         ★Enabled , Disabled         ★Enabled , Disabled         ★Enabled , Disabled         ★Enabled , Disabled         ★Enabled , Disabled         ★Enabled , Disabled         ★Enabled , Disabled                                                                                     |
| Version         Feature         PCH LAN Controller         Wake on LAN         Intel I210 LAN Controller         Wake on LAN         Launch UEFI PXE Rom         Launch UEFI PXE Rom         Launch UEFI PXE         om[Enable]         Ipv4 PXE Support         Ipv4 HTTP Support | <ul> <li>2.20.1275. Copyright (C) 2020 American</li> <li>Description</li> <li>Enable /Disable onboard NIC</li> <li>Enable/Disable integrated L/<br/>the system.</li> <li>Enable or Disable Intel I210<br/>Controller#1.</li> <li>Enable /Disable integrated L<br/>the system.</li> <li>Enable /Disable integrated L<br/>the system.</li> <li>Enable /Disable Integrated L</li> <li>Enable /Disable Integrated L</li> <li>Enable /Disable Integrated L</li> <li>Enable /Disable Integrated L</li> <li>Enable /Disable Integrated L</li> <li>Enable /Disable IPv4 PXE S</li> <li>disable, IPv4 PXE boot supp<br/>available.</li> <li>Enable /Disable Ipv4 HTTP S</li> <li>disable, IPv4 HTTP boot sup</li> <li>be available.</li> </ul> | Megatrends, Inc.<br>C<br>AN to wake<br>LAN<br>AN to wake<br>rk Stack<br>Support .If<br>ort will not be<br>Support. If<br>oport will not               | Options         ★Enabled , Disabled         ★Enabled , Disabled         ★Enabled , Disabled         ★Enabled , Disabled         ★Enabled , Disabled         ★Enabled , Disabled         ★Enabled , Disabled         ★Enabled , Disabled         ★Enabled , Disabled         ★Enabled , Disabled                                                         |
| Version         Feature         PCH LAN Controller         Wake on LAN         Intel I210 LAN Controller         Wake on LAN         Launch UEFI PXE Rom         Launch UEFI PXE Rom         Launch UEFI PXE         om[Enable]         Ipv4 PXE Support         Ipv6 PXE Support  | <ul> <li>2.20.1275. Copyright (C) 2020 American</li> <li>Description</li> <li>Enable /Disable onboard NIG</li> <li>Enable/Disable integrated L/<br/>the system.</li> <li>Enable or Disable Intel I210<br/>Controller#1.</li> <li>Enable /Disable integrated L<br/>the system.</li> <li>Enable /Disable integrated L<br/>the system.</li> <li>Enable /Disable UEFI Netword</li> <li>Enable /Disable IPv4 PXE S<br/>disable, IPv4 PXE boot supp<br/>available.</li> <li>Enable /Disable Ipv4 HTTP 3<br/>disable, IPv4 HTTP boot sup<br/>be available.</li> <li>Enable /Disable Ipv6 PXE S<br/>disable, IPv6 PXE boot supp<br/>available.</li> </ul>                                                                                     | Megatrends, Inc.<br>C<br>AN to wake<br>LAN<br>AN to wake<br>rk Stack<br>Support .If<br>ort will not be<br>Support .If<br>oport will not<br>upport .If | Options         ★Enabled , Disabled         ★Enabled , Disabled         ★Enabled , Disabled         ★Enabled , Disabled         ★Enabled , Disabled         ★Enabled , Disabled         ★Enabled , Disabled         ★Enabled , Disabled         ★Enabled , Disabled         ★Enabled , Disabled         ★Enabled , Disabled         ★Enabled , Disabled |

|                    | disable, IPv6 HTTP boot support will not   |                     |
|--------------------|--------------------------------------------|---------------------|
|                    | be available.                              |                     |
| IDSEC Cortificato  | Support to Enable/Disable IPSEC            | ★Enabled , Disabled |
|                    | certificate for Ikev                       |                     |
|                    | Wait time in seconds to press ESC key to   |                     |
| PXE boot wait time | abort the PXE boot. Use either +/- or      | ★0                  |
|                    | numeric keys to set value.                 |                     |
|                    | Number of times the presence of media      |                     |
| Media detect count | will be checked. Use either +/- or numeric | ★1                  |
|                    | keys to set value.                         |                     |

# SATA Configuration SATA Device Options Settings

| Aptio :<br>Configuration                                                                                | Setup Utility – Copyright (C) 2020 American M                                          | legatrends, Inc.                                                                                                    |
|----------------------------------------------------------------------------------------------------|----------------------------------------------------------------------------------------|----------------------------------------------------------------------------------------------------|
| SATA Configuration                                                                                      |                                                                                        | Enable/Disable SATA Device.                                                                                                    |
| SATA Controller(s)<br>SATA Mode Selection<br>SATA Controller Speed                                      | [Enabled]<br>[AHCI]<br>[Default]                                                       |                                                                                                    |
| Serial ATA Port 1<br>Software Preserve<br>Port 1<br>Hot Plug<br>Configured as eSATA<br>SATA Device Type | Empty<br>Unknown<br>[Enabled]<br>[Disabled]<br>Hot Plug supported<br>[Hard Disk Drive] | <pre>**: Select Screen 11: Select Item Enter: Select +/-: Change Opt. F1: General Help F2: Previous Values F3: Optimized Defaults F4: Save &amp; Exit F12: Capture Screen ESC: Exit</pre> |
| Versi                                                                                                   | on 2.20.1275. Copyright (C) 2020 American Meg                                          | atrends, Inc.                                                                                                    |
| Feature                                                                                                 | Description                                                                            | Options                                                                                                    |
| SATA Controller(s)                                                                                      | Enable/Disable SATA Device.                                                            | ★Enabled , Disabled                                                                                                    |
| SATA Mode Selection                                                                                     | Determines how SATA<br>controller(s) operate.                                          | ★AHCI                                                                                                    |
| SATA Controller Speed                                                                                   | Indicates the maximum speed the<br>SATA controller can support                         | ★Default,Gen1,Gen2,Gen3                                                                                                    |
| Serial ATA Port 1                                                                                       |                                                                                        |                                                                                                    |
| Port 1                                                                                                  | Enable or Disable SATA Port                                                            | ★Enabled ,Disabled                                                                                                    |
| Hot Plug                                                                                                | Designates this port as Hot<br>Pluggable                                               | ★Disabled, Enabled                                                                                                    |
| SATA Device Type                                                                                        | Identify the SATA port is<br>connected to Solid State Drive or<br>Hard Disk Drive      | ★Hard Disk Drive, Solid State Driv                                                                                                    |

# USB Configuration USB Configuration Parameters

| Configuration                                                                                                    | Aptio Setup Utility – Copyright (C) 2020 Ameri                                                                                                    | can Megatrends, Inc.                                                                                                    |                                                                                                |
|----------------------------------------------------------------------------------------------------|----------------------------------------------------------------------------------------------------|----------------------------------------------------------------------------------------------------|------------------------------------------------------------------------------------------------|
| USB Configuration<br>USB Controllers:<br>1 XHCI<br>USB Devices:<br>1 Drive, 1 Keyboa                                                                                                    | ind                                                                                                    | Enable/Disable<br>Connector (phys<br>disabled, any U<br>connector will<br>or OS.                                                                                                    | this USB Physical<br>sical port). Once<br>JSB devices plug into the<br>not be detected by BIOS |
| USB SS Physical Connect<br>USB SS Physical Connect<br>USB SS Physical Connect<br>USB SS Physical Connect<br>USB SS Physical Connect<br>USB HS Physical Connect<br>USB HS Physical Connect<br>USB HS Physical Connect<br>USB HS Physical Connect<br>USB HS Physical Connect | Image: Second Second |                                                                                                    |                                                                                                |
| USB HS Physical Connect<br>USB HS Physical Connect<br>XHCI Hand-off<br>USB Mass Storage Driver                                                                                                    | cor #9 [Enabled]<br>[Enabled]<br>[Enabled]<br>* Support [Enabled]                                                                                                    | <ul> <li>File Select Iter</li> <li>File Select Iter</li> <li>Enter: Select</li> <li>+/-: Change Opt</li> <li>F1: General He:</li> <li>F2: Previous Vi</li> <li>F3: Optimized I</li> <li>F4: Save &amp; Extit</li> <li>F1: Cranture St</li> </ul> | n<br>L.<br>Lp<br>alues<br>Defaults<br>t<br>treen                                               |
| UFD 3.0 Silicon-Power16                                                                                                    | GGPMAP [Auto]<br>Version 2.20.1275. Copyright (C) 2020 America                                                                                                    | ESC: Exit                                                                                                    |                                                                                                |
| Feature                                                                                                    | Description                                                                                                    |                                                                                                    | Options                                                                                        |
| USB SS/HS<br>USB Mass Storage Dr<br>Connector<br>#0~5,#9                                                                                                    | Enable/Disable_this_LISE_Physical (<br>disable, any USB devices plug into the<br>be detected by BIOS or OS                                                                                                    | Connector. Once connector will not                                                                                                    | ★ Enabled<br>Disabled                                                                          |
| Legacy USB<br>Support                                                                                                    | Enables Legacy USB support. AUTC<br>legacy support if no USB devices<br>DISABLE option will keep USB devices<br>EFI application                                                                                                    | ) option disables<br>are connected.<br>available only for                                                                                                    | ★ Enabled<br>Disabled, Auto                                                                    |
| XHCI Hand-off                                                                                                    | This is a workaround for OSes witho<br>support. The XHCI ownership change s<br>by XHCI driver                                                                                                    | ut XHCI hand-off should be claimed                                                                                                    | ★ Enabled<br>Disabled                                                                          |
| USB Mass<br>Storage Driver<br>Support                                                                                                    | Enable/Disable USB Mass Storage Dri                                                                                                    | iver Support                                                                                                    | ★ Enabled<br>Disabled                                                                          |

# TPM Configuration Trusted Computing Setting

|                                                                                                    |                                                                                                    | otiiity – copyright (c)                                                                                                    |                                                                                                    | inchus, inc.                                                                                                    |                                                                                                    |
|----------------------------------------------------------------------------------------------------|----------------------------------------------------------------------------------------------------|----------------------------------------------------------------------------------------------------|----------------------------------------------------------------------------------------------------|----------------------------------------------------------------------------------------------------|----------------------------------------------------------------------------------------------------|
| TPM20 Device Found<br>Firmware Version:<br>Vendor:                                                                                                    |                                                                                                    | 7.61<br>IFX                                                                                                    |                                                                                                    | Enables or Disa<br>security device<br>Security Device<br>INT1A interface                                                                                                   | bles BIOS support for<br>. O.S. will not show<br>. TCG EFI protocol and<br>will not be available.                                                                                                    |
| Security Device Supp<br>Active PCR banks<br>Available PCR banks                                                                                                    |                                                                                                    | [Enable]<br>SHA-1,SHA256<br>SHA-1,SHA256                                                                                                    |                                                                                                    |                                                                                                    |                                                                                                    |
| SHA-1 PCR Bank<br>SHA256 PCR Bank                                                                                                    |                                                                                                    | [Enabled]<br>[Enabled]                                                                                                    |                                                                                                    |                                                                                                    |                                                                                                    |
| Pending operation<br>Platform Hierarchy<br>Storage Hierarchy<br>Endorsement Hierarch<br>TFM2.0 UEFI Spec Ver<br>Physical Presence Sp<br>TFM 20 InterfaceType<br>Device Select | y<br>sion<br>ec Version                                                                                                    | [None]<br>[Enabled]<br>[Enabled]<br>[TC6_2]<br>[1.3]<br>[TIS]<br>[Aut0]                                                                                                    |                                                                                                    | <pre>++: Select Scree t4: Select Item Enter: Select +/-: Change Opt F1: General Help F2: Previous Va F3: Optimized Di F4: Save &amp; Exit F12: Capture Sci ESC: Exit</pre> | en<br>Lues<br>efaults<br>reen                                                                                                    |
|                                                                                                    | Version 2.2                                                                                                    | 20.1275. Copyright (C) 20                                                                                                    | 920 American Megatre                                                                                                    | nds, Inc.                                                                                                    |                                                                                                    |
| Feature                                                                                                    | Description                                                                                                    | n                                                                                                    |                                                                                                    | · ·                                                                                                    | Options                                                                                                    |
| Security Device<br>Support                                                                                                    | Enables or E<br>O.S. will not<br>and INT1A Ir                                                                                                    | Disables BIOS su<br>show Security D<br>nterface will not be                                                                                                    | pport for secu<br>evice. TCG E<br>e available.                                                                                             | rity device.<br>FI protocol                                                                                                    | ★ Enabled<br>Disabled                                                                                                    |
| SHA-1 PCR<br>Bank                                                                                                    | Enables or D                                                                                                    | )isables SHA-1 P(                                                                                                    | `R Bank                                                                                                    |                                                                                                    | A Enchlad                                                                                                    |
|                                                                                                    |                                                                                                    |                                                                                                    | Dank                                                                                                    |                                                                                                    | Disabled                                                                                                    |
| SHA256 PCR<br>Bank                                                                                                    | Enables or D                                                                                                    | )isables SHA256 I                                                                                                    | PCR Bank                                                                                                    |                                                                                                    | <ul> <li>★ Enabled</li> <li>★ Enabled</li> <li>Disabled</li> </ul>                                                                                                    |
| SHA256 PCR<br>Bank<br>Pending<br>operation                                                                                                    | Enables or D<br>Schedule an<br>Your Compu<br>change State                                                                                                    | Disables SHA256 F<br>Operation for th<br>uter will reboot d<br>of Security Device                                                                                                    | PCR Bank<br>e Security De<br>uring restart                                                                                                 | vice. Note:<br>in order to                                                                                                    | <ul> <li>★ Enabled</li> <li>Disabled</li> <li>★ Enabled</li> <li>Disabled</li> <li>★ None, TPM Clear</li> </ul>                                                                                                    |
| SHA256PCRBankPending<br>operationPlatform<br>Hierarchy                                                                                                    | Enables or D<br>Schedule an<br>Your Compu<br>change State<br>Enables or D                                                                                               | Disables SHA256 I<br>Operation for th<br>uter will reboot d<br>of Security Device<br>Disables Platform I                                                                                                    | PCR Bank<br>e Security De<br>uring restart<br>ce<br>Hierarchy                                                                              | vice. Note:<br>in order to                                                                                                    | <ul> <li>★ Enabled</li> <li>▶ Enabled</li> <li>▶ Enabled</li> <li>▶ None, TPM Clear</li> <li>▶ Enabled</li> <li>▶ Enabled</li> </ul>                                                                                                    |
| SHA256<br>BankPCRPending<br>operationPlatform<br>HierarchyStorage<br>Hierarchy                                                                                                | Enables or D<br>Schedule an<br>Your Compu<br>change State<br>Enables or D<br>Enables or D                                                                               | Disables SHA256 I<br>Operation for th<br>uter will reboot d<br>of Security Devic<br>Disables Platform I<br>Disables Storage I                                                                                                  | PCR Bank<br>e Security De<br>uring restart<br>ce<br>Hierarchy                                                                              | vice. Note:<br>in order to                                                                                                    | <ul> <li>★ Enabled</li> <li>Disabled</li> <li>★ Enabled</li> <li>Disabled</li> <li>★ None, TPM Clear</li> <li>★ Enabled</li> <li>Disabled</li> <li>★ Enabled</li> <li>Disabled</li> </ul>                                                                                 |
| SHA256<br>BankPCRBankPending<br>operationPlatform<br>HierarchyStorage<br>HierarchyEndorsement<br>Hierarchy                                                                    | Enables or D<br>Schedule an<br>Your Compu<br>change State<br>Enables or D<br>Enables or D<br>Enables or D                                                               | Disables SHA256 I<br>Operation for th<br>uter will reboot d<br>of Security Devic<br>Disables Platform I<br>Disables Storage I<br>Disables Endorsem                                                                             | PCR Bank<br>e Security De<br>uring restart<br>ce<br>Hierarchy<br>lierarchy<br>ment Hierarchy                                               | vice. Note:<br>in order to                                                                                                    | <ul> <li>★ Enabled</li> <li>Disabled</li> <li>★ Enabled</li> <li>Disabled</li> <li>★ Enabled</li> <li>Disabled</li> <li>★ Enabled</li> <li>Disabled</li> <li>★ Enabled</li> <li>Disabled</li> <li>★ Enabled</li> <li>Disabled</li> </ul>                                  |
| SHA256<br>BankPCRBankPending<br>operationPlatform<br>HierarchyStorage<br>HierarchyEndorsement<br>HierarchyTPM2.0<br>Spec Version                                              | Enables or D<br>Schedule an<br>Your Compu<br>change State<br>Enables or D<br>Enables or D<br>Enables or D<br>Select the TC<br>TCG_1_2: th<br>TCG_2: Sup<br>for Win10 or | Disables SHA256 I<br>To Operation for the<br>uter will reboot de<br>of Security Device<br>Disables Platform I<br>Disables Storage I<br>Disables Endorsem<br>CG2 Spec Version<br>I CG2 Spec Version<br>Port new TCG2 p<br>later | PCR Bank<br>e Security De<br>uring restart<br>ce<br>Hierarchy<br>lierarchy<br>nent Hierarchy<br>Support<br>de for Win8/W<br>protocol and e | in order to                                                                                                    | <ul> <li>★ Enabled</li> <li>▶ Enabled</li> <li>▶ Enabled</li> <li>▶ None, TPM Clear</li> <li>▶ Enabled</li> <li>▶ Enabled</li> <li>▶ Enabled</li> <li>▶ Enabled</li> <li>▶ Enabled</li> <li>▶ Enabled</li> <li>▶ Enabled</li> <li>▶ Enabled</li> <li>▶ Enabled</li> </ul> |

| Davias Salast | TPM 1.2 will restrict support to TPM 1.2 devices, TPM 2.0 will restrict support to TPM 2.0 devices, Auto will $\bigstar$ Auto, TPM 1.2, |
|---------------|----------------------------------------------------------------------------------------------------|
| Device Select | support both with the default set to TPM 2.0 devices if TPM 2.0 not found, TPM 1.2 devices will be enumerated.                          |

Super IO Configuration System Super IO Chip Parameters.

| Configuration                                | Aptio Setup Utility – Copyright (C) 2 | 2020 American Megatrends, Inc.                        |
|----------------------------------------------|---------------------------------------|-------------------------------------------------------|
| Super IO Configuration                       |                                       | Set Parameters of Serial Port 1 (COMA)                |
| ▶ Serial Port 1 Configuration                |                                       |                                                       |
| Watch Dog Timer<br>Timer Unit<br>Timer value | [Enabled]<br>[Second]<br>20           | ++: Select Screen<br>11: Select Item<br>Enter: Select |

| Feature         | Description                    | Options                |  |  |
|-----------------|--------------------------------|------------------------|--|--|
| Watch Dog Timer | Enable/Disable Watch Dog Timer | ★ Disabled,<br>Enabled |  |  |
| Timer Unit      | Select Timer count unit of WDT | ★Second, Minute        |  |  |
| Timer value     | Set WDT Timer value            | ★20                    |  |  |

# Serial Port 1 Configuration Set Parameters of Serial Port 1 (COM A)

| Main                                                                                       | Aptio Setup Utility – C                       | Copyright (C) 2020 American Megatr | ends, Inc.                                         |
|--------------------------------------------------------------------------------------------|-----------------------------------------------|------------------------------------|----------------------------------------------------|
| Serial Port 1 Configuration                                                                |                                               | E                                  | nable or Disable Serial Port (COM)                 |
| Module Serial Port 1<br>Device Settings<br>RS-232/422/485 Control Optio<br>Change Settings | [Enabled]<br>IO=3F8h; 1<br>[RS-232]<br>[Auto] | IRQ=4;                             | ←: Select Screen<br>↓: Select Item<br>nter: Select |

| Feature                | Description Options                       |                    |  |
|------------------------|-------------------------------------------|--------------------|--|
| Module Serial<br>Port1 | Enable or Disable Serial Port (COM)       | ★Enabled, Disabled |  |
| RS-232/422/485         | Serial Port RS-232/422/485 Control Option | ★ RS-232,RS-485    |  |

| Control Option  |                                                | HALF DUPLEX,RS-422   |
|-----------------|------------------------------------------------|----------------------|
|                 |                                                | FULL DUPLAX          |
|                 |                                                | ★ Auto, IO=3F8h      |
|                 |                                                | IRQ=4,               |
|                 |                                                | IO=3F8h;             |
| Change Settings | Select an optimal settings for Super IO Device | IRQ=3,4,5,6,7,9,10,1 |
|                 |                                                | 1,12 IO=2F8h         |
|                 |                                                | IRQ=3,4,5,6,7,9,10,1 |
|                 |                                                | 1,12 IO=3E8h         |
|                 |                                                | IRQ=3,4,5,6,7,9,10,1 |
|                 |                                                | 1,12 IO=2E8h         |
|                 |                                                | IRQ=3,4,5,6,7,9,10,1 |
|                 |                                                | 1,12                 |

### H/W Monitor

### Monitor hardware status

| Configuration                                             | Aptio Setup Utility – Copyright (C) 2020 An                                                                                   | merican Megatrends, Inc.                                                                                                    |
|-----------------------------------------------------------|----------------------------------------------------------------------------------------------------|----------------------------------------------------------------------------------------------------|
| CPU temperature<br>VCore<br>+3.3V<br>+5V<br>+12V<br>VDIMM | Aptio Setup Utility - Copyright (C) 2020 Ar<br>: +49 C<br>: +0.744 V<br>: +3.318 V<br>: +5.068 V<br>: +11.939 V<br>: +1.185 V | ++: Select Screen<br>++: Select Screen<br>14: Select Item<br>Enter: Select<br>+/-: Change Opt.<br>F1: General Help<br>F2: Previous Values<br>F3: Optimized Defaults<br>F4: Save & Exit<br>F12: Capture Screen<br>ESC: Exit |
|                                                           | Version 2.20.1275. Copyright (C) 2020 Amer                                                                                    | rican Megatrends, Inc.                                                                                                    |

### Serial Port Console Redirection Serial Port Console Redirection

| Aptio Setup<br>Configuration                                  | Utility – Copyright (C) 2020 American Mega  | trends, Inc.                                                                         |
|---------------------------------------------------------------|---------------------------------------------|--------------------------------------------------------------------------------------|
| Serial Port Console Redirection                               |                                             | Console Redirection Enable or Disable.                                               |
| COMO<br>Console Redirection<br>▶ Console Redirection Settings |                                             |                                                                                      |
| COM1(Pci Bus0,Dev0,Func0) (Disabled)<br>Console Redirection   | Port Is Disabled                            |                                                                                      |
|                                                               |                                             |                                                                                      |
|                                                               |                                             |                                                                                      |
|                                                               |                                             | ++: Select Screen<br>11: Select Item<br>Enter: Select<br>+/-: Change Ont.            |
|                                                               |                                             | F1: General Help<br>F2: Previous Values<br>F3: Optimized Defaults<br>F4: Save & Exit |
|                                                               |                                             | F12: Capture Screen<br>ESC: Exit                                                     |
|                                                               |                                             |                                                                                      |
| Version 2.2                                                   | 20.1275. Copyright (C) 2020 American Megatr | ends, Inc.                                                                           |

| Feature                                                                                                    | Description                                                                                                    | Options                                                                                                    |
|----------------------------------------------------------------------------------------------------|----------------------------------------------------------------------------------------------------|----------------------------------------------------------------------------------------------------|
| Console Redirection                                                                                                    | on Console Redirection Enable or<br>Disable                                                                                                    | ★Disabled, Enabled                                                                                                    |
| Console Redirection                                                                                                    | n Settings                                                                                                    |                                                                                                    |
| Configuration                                                                                                    | Aptio Setup Utility – Copyright (C) 2020 American M                                                                                                    | legatrends, inc.                                                                                                    |
| COMO<br>Console Redirection Sett:<br>Terminal Type<br>Bits per second<br>Data Bits<br>Parity<br>Stop Bits<br>Flow Control<br>VT-UTF8 Combo Key Support<br>Recorder Mode<br>Resolution 100x31<br>Putty KeyPad | Ings<br>[ANSI]<br>[115200]<br>[8]<br>[None]<br>[1]<br>[None]<br>[Enabled]<br>[Disabled]<br>[Disabled]<br>[VT100]                                                                                                    | Emulation: ANSI: Extended ASCII char<br>set. VT100: ASCII char set. VT100+:<br>Extends VT100 to support color,<br>function keys, etc. VT-UTF8: Uses UTF8<br>encoding to map Unicode chars onto 1 or<br>more bytes. |
| Conturn                                                                                                    | Version 2.20.1275. Copyright (C) 2020 American Meg                                                                                                    | Attends, Inc.                                                                                                    |
| Feature                                                                                                    | Description                                                                                                    | Options                                                                                                    |
| Terminal Type                                                                                                    | VT100: ASCII char set. VT100+: Ex<br>VT100 to support color, function keys<br>VT-UTF8: Uses UTF8 encoding to<br>Unicode chars onto 1 or more bytes.                                                                                                    | ttends<br>s, etc.<br>map VT-UTF8                                                                                                    |
| Bits per second                                                                                                    | Select Serial port transmission speed<br>speed must be matched on other side. Lo<br>noisy lines may require lower speeds.                                                                                                    | . The<br>ong or 38400, 57600 38400, 57600                                                                                                    |
| Data bits                                                                                                    | Data bits                                                                                                    | ★8,7                                                                                                    |
| Parity                                                                                                    | A parity bit can be sent with the data be<br>detect some transmission errors. Even:<br>bit is 0 if the num of 1's in the data bits is<br>Odd: parity bit is 0 if num of 1's in the dat<br>is odd. Mark: parity bit is always 1. Se<br>parity bit is always 0. Mark and Space<br>do not allow for error detection. They co<br>used as an additional data bit. | bits to<br>parity<br>even.<br>ta bits<br>Space<br>Parity<br>an be                                                                                                    |
| Stop Bits                                                                                                    | Stop bits indicate the end of a serial<br>packet. (A start bit indicates the begin<br>The standard setting is 1 stop<br>Communication with slow devices may re                                                                                                    | l data<br>ining).<br>bit.<br>equire                                                                                                    |

|                      | more than 1 stop bit.                                                                                                    |                                           |
|----------------------|----------------------------------------------------------------------------------------------------|-------------------------------------------|
| Flow Control         | Flow control can prevent data loss from buffer<br>overflow. When sending data, if the receiving<br>buffers are full, a 'stop' signal can be sent to<br>stop the data flow. Once the buffers are<br>empty, a 'start' signal can be sent to re-start<br>the flow. Hardware flow control uses two wires<br>to send start/stop signal. | ★None, Hardware RTS/CTS                   |
| VT-UTFB Combo        | Enable VT-UTF8 Combination Key Support                                                                                                    | ✦Enabled Disabled                         |
| Key Support          | for ANSI/VT100 terminals                                                                                                    |                                           |
| Recorder Mode        | With this mode enabled only text will be sent.<br>This is to capture Terminal data.                                                                                                    | ★Disabled, Enabled                        |
| Resolution<br>100x31 | Enables or disables extended terminal resolution                                                                                                    | ★Disabled, Enabled                        |
| Putty KeyPad         | Select FunctionKey and KeyPad on Putty                                                                                                    | ★ VT100, LINUX,XTERMR6,<br>SCO,ESCN,VT400 |

## 3.4 Security

| Aptio Setup Utility – Copyright (C) 2020 American Megatrends, Inc.<br>Main Configuration <mark>Security</mark> Boot Save & Exit |                            |                                                             |  |  |
|----------------------------------------------------------------------------------------------------|----------------------------|-------------------------------------------------------------|--|--|
| Password Description                                                                                                    |                            | [Setup] check password when enter setup<br>screen.          |  |  |
| If ONLY the Administrator's passwo<br>then this only limits access to Se                                                        | ord is set,<br>etup and is | [Power on] check password on every time<br>system power on. |  |  |
| only asked for when entering Setur                                                                                              | ).                         |                                                             |  |  |
| is a power on password and must be                                                                                              | e entered to               |                                                             |  |  |
| boot or enter Setup. In Setup the                                                                                               | User will                  |                                                             |  |  |
| The password length must be                                                                                                    |                            |                                                             |  |  |
| in the following range:<br>Minimum length                                                                                       | 0                          |                                                             |  |  |
| Maximum length                                                                                                    | 20                         |                                                             |  |  |
| Password Check Mode                                                                                                    |                            |                                                             |  |  |
| Administrator Password                                                                                                    |                            |                                                             |  |  |
| User Password                                                                                                    |                            | ++: Select Screen                                           |  |  |
|                                                                                                    |                            | ↑↓: Select Item                                             |  |  |
|                                                                                                    |                            | Enter: Select<br>+/-: Change Opt.                           |  |  |
|                                                                                                    |                            | F1: General Help                                            |  |  |
|                                                                                                    |                            | F2: Previous Values<br>F3: Optimized Defaults               |  |  |
|                                                                                                    |                            | F4: Save & Exit                                             |  |  |
|                                                                                                    |                            | ESC: Exit                                                   |  |  |
|                                                                                                    |                            |                                                             |  |  |
|                                                                                                    |                            |                                                             |  |  |
|                                                                                                    |                            |                                                             |  |  |

| Feature                | Description                                                                                                    | Options          |
|------------------------|----------------------------------------------------------------------------------------------------|------------------|
| Password Check Mode    | [Setup] check password when enter setup<br>screen. [Power on] check password on every<br>time system power on. | ★Setup, Power on |
| Administrator Password | Set Administrator Password                                                                                     |                  |

## 3.5 Boot

| Aptio Setup U<br>Main Configuration Security <mark>Boot</mark> Sav                                                                                                    | tility – Copyright (C) 2020 American Megatrends, Inc.<br>e & Exit                                                                                                    |                                                                                                    |  |
|----------------------------------------------------------------------------------------------------|----------------------------------------------------------------------------------------------------|----------------------------------------------------------------------------------------------------|--|
| Boot Configuration<br>Setup Prompt Timeout<br>Bootup NumLock State<br>CSM Support<br>Full Screen LOGO<br>Post Report<br>Summary Screen<br>Boot mode select<br>FIXED BOOT ORDER Priorities<br>Boot Option #1<br>Boot Option #2<br>Boot Option #3<br>Boot Option #3<br>Boot Option #5<br>Boot Option #6<br>Boot Option #7<br>• UEFI Application Boot Priorities<br>• UEFI USB Drive BBS Priorities | 1       Number of s activation indefinite         [Disabled]       [Disabled]         [Disabled]       [UEFI]         [Hard Disk]       [NYME]         [UEFI]       [UEFI]         [IMPR]       [UEFI]         [UEFI] AP:UEFI: Built-in EFI Shell]       [CD/DVD]         [SD]       [USB Device:UEFI: UFD 3.0 Silicon]         [Network]       ++: Select         74: Select       1: Select         F2: Previou       F3: Optimiz         F4: Save &       F12: Captur         F2: Captur       ESC: Exit | econds to wait for setup<br>key. 65535(0xFFFF) means<br>waiting.<br>Screen<br>Item<br>tet<br>: Opt.<br>. Help<br>is Values<br>ted Defaults<br>Exit<br>re Screen |  |
| Version 2.20                                                                                                    | .1275. Copyright (C) 2020 American Megatrends, Inc.                                                                                                    |                                                                                                    |  |
| Feature                                                                                                    | Description                                                                                                    | Options                                                                                                    |  |
| Setup Prompt Timeout                                                                                                    | Number of seconds to wait for activation key. 65535(0xFFFF) r indefinite waiting.                                                                                                    | setup<br>neans ★1                                                                                                    |  |
| Bootup NumLock State                                                                                                    | Select the keyboard NumLock state                                                                                                    | ★On, Off                                                                                                    |  |
| CSM Support                                                                                                    | Enable/Disable CSM support. Note:<br>want to disable CSM support, you s<br>set the video UEFI.                                                                                                    | if you<br>should ★ Disabled,<br>Enabled                                                                                                    |  |
| CSM Support[Enable]                                                                                                    |                                                                                                    |                                                                                                    |  |
| Network                                                                                                    | Controls the execution of UEFI and L<br>Network 0pROM                                                                                                    | egacy ★ UEFI, Do not<br>launch, Legacy                                                                                                    |  |
| Storage                                                                                                    | Controls the execution of UEFI and L<br>Storage 0pROM                                                                                                    | egacy ★ UEFI, Do not<br>launch, Legacy                                                                                                    |  |
| Video                                                                                                    | Controls the execution of UEFI and L<br>Video 0pROM                                                                                                    | egacy ★ UEFI, Do not<br>launch, Legacy                                                                                                    |  |
| Full Screen LOGO                                                                                                    | Enables or disables Quiet Boot optic<br>Full screen Logo.                                                                                                    | n and ★ Disabled,<br>Enabled                                                                                                    |  |
| Post Report                                                                                                    | Post Report Support Enabled/Disabled                                                                                                    |                                                                                                    |  |
| Summary Screen                                                                                                    | Summary Screen Support <b>★</b> Disable Enabled/Disabled                                                                                                    |                                                                                                    |  |
| Boot mode select                                                                                                    | Select boot mode LEGACY/UEFI                                                                                                    | ★UEFI ,Legacy                                                                                                    |  |
| Boot Option #1~7                                                                                                    | Sets the system boot order                                                                                                    | ★ Hard Disk,<br>NVME, UEFI AP,                                                                                                    |  |

|                                  |           |        |          |           |           | CD/DVD,SD,USB<br>Device, Network,<br>Disabled |
|----------------------------------|-----------|--------|----------|-----------|-----------|-----------------------------------------------|
| UEEI Application Boot Priorities | Specifies | the    | Boot     | Device    | Priority  |                                               |
|                                  | sequence  | from a | vailable | e UEFI Ap | plication |                                               |

## 3.6 Save & Exit

| Aptio Setup Utility – Copyright (C) 2020 American Megatrends, Inc.<br>Main Configuration Security Boot <mark>Save &amp; Exit</mark>                                            |                                                                                                    |    |
|----------------------------------------------------------------------------------------------------|----------------------------------------------------------------------------------------------------|----|
| Save Options<br>Save Changes and Reset<br>Discard Changes and Reset                                                                                                    | Reset the system after saving the changes.                                                               |    |
| Default Options<br>Restore Defaults<br>Boot Override<br>UEFI: Built-in EFI Shell<br>UEFI: UFD 3.0 Silicon-Power16GPMAP, Partition 1<br>Launch EFI Shell from filesystem device |                                                                                                    |    |
|                                                                                                    | ++: Select Screen<br>fl: Select Item                                                                     |    |
| Feature                                                                                                    | Enter: Select Option                                                                                     | ns |
| Save Changes and Reset                                                                                                    | Reset the system after saving the changes.                                                               |    |
| Discard Changes and Reset                                                                                                    | Reset system setup without saving any changes.                                                           |    |
| Restore Defaults                                                                                                    | Restore/Load Default values for all the setup options.                                                   |    |
| UEFI: Built-in EFI Shell                                                                                                    |                                                                                                    |    |
| Launch EFI Shell from filesystem device                                                                                                    | Attempts to Launch EFI Shell application<br>(Shell.efi) from one of the available<br>filesystem devices. |    |

## Troubleshooting

This section provides a few useful tips to quickly get NANO-6051 running with success. This section will primarily focus on system integration issues, in terms of BIOS setting, and OS diagnostics.

## Hardware Quick Installation

### ATX Power Setting

Unlike other Single board computer, NANO-6051 supports ATX 12V 4 Pin or DC 12V Power adaptor only. Therefore, there is no other setting that needs to be setup. However, there is ATX 4 Pin Connector – J9& DC JACK – J1 on the NANO-6051 board.

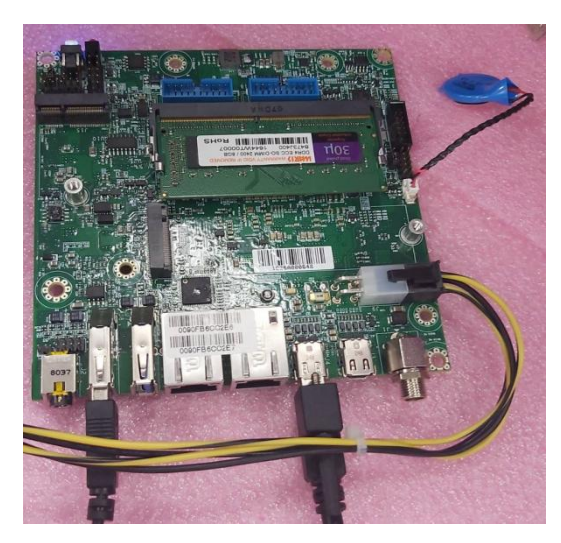

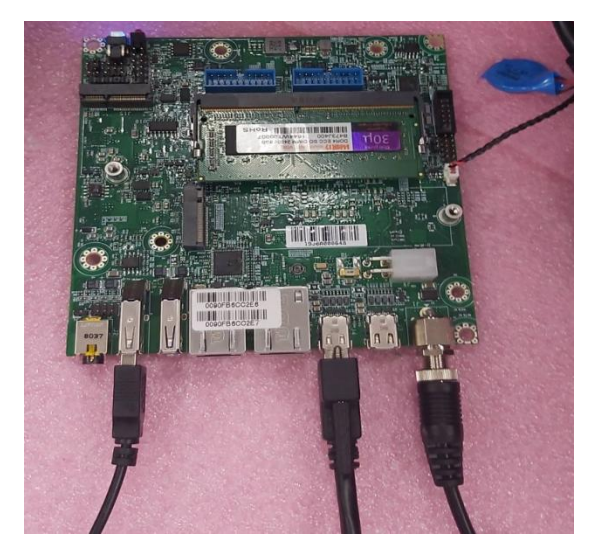

ATX 4 Pin Connector – J9 BIOS Setting

DC JACK – J1

It is assumed that users have correctly adopted modules and connected all the devices cables required before turning on ATX power. DDR4 So-DIMM Memory, keyboard, mouse, Mini DP connector, power cable of the device, ATX accessories are good examples that deserve attention. With no assurance of properly and correctly accommodating these modules and devices, it is very possible to encounter system failures that result in malfunction of any device.

To make sure that you have a successful start with NANO-6051, it is recommended, when going with the boot-up sequence, to hit "Delete" or "ESC" key and enter the BIOS setup menu to tune up a stable BIOS configuration so that you can wake up your system far well.

### Loading the default optimal setting

When prompted with the main setup menu, please scroll down to "Restore Defaults", press "Enter" and select "Yes" to load default optimal BIOS setup. This will force your BIOS setting back to the initial factory configurations. It is recommended to do this so you can be sure the system is running with the BIOS setting that Portwell has highly endorsed. As a matter of fact, users can load the default BIOS setting at any time when system appears to be unstable in boot up sequence.

## **Chapter 4 Important Instructions**

This chapter includes instructions which must be carefully followed when the fan-less embedded system is used.

## 4.1 Note on the Warranty

Due to their limited service life, parts which, by their nature, are especially subject to wear are not included in the guarantee beyond the legal stipulations.

## 4.2 Exclusion of Accident Liability Obligation

Portwell, Inc. shall be exempt from the statutory accident liability obligation if users fail to abide by the safety instructions.

# 4.3 Liability Limitations / Exemption from the Warranty Obligation

In the event of damage to the system unit caused by failure to abide by the hints in this manual and on the unit (especially the safety instructions), Portwell, Inc. shall not be required to respect the warranty even during the warranty period and shall be free from the statutory accident liability obligation.

## 4.4 Declaration of Conformity

## <u>EMC</u>

CE/FCC Class A

This equipment complies with Part 15 of the FCC Rules. Operation is subject to the following two conditions:

1. This equipment may not cause harmful interference.

2. This equipment must accept any interference that may cause undesired operation.

## Applicable Standards:

EN 55022: 2006 + A1: 2007, Class A EN 61000-3-2: 2006 EN 61000-3-3: 1995 + A1: 2001 + A2: 2005 EN 55024: 1998 + A1: 2001 + A2: 2003 IEC 61000-4-2: 2008 IEC 61000-4-3: 2006 + A1: 2007 IEC 61000-4-3: 2004 IEC 61000-4-5: 2005 IEC 61000-4-6: 2007 IEC 61000-4-8: 1993 + A1: 2000 IEC 61000-4-11: 2004 FCC 47 CFR Part 15 Subpart

## **Chapter 5 Frequent asked question**

### Information & Support

Question: I forgot my password of system BIOS, what am I supposed to do?

**Answer:** You can switch off your power supply then find the JP6 on the NANO-6051 board to set it from 1-2 short to 2-3 short and wait 5 seconds to clean your password then set it back to 1-2 short to switch on your power supply.

### JP6 : Clear CMOS Setup

|      | Jumper Setting Describe |
|------|-------------------------|
| *1-2 | Normal                  |
| 2-3  | Clean CMOS              |

**Question:** How to update the BIOS file of NANO-6051? **Answer:** 

1. Please visit web site of Portwell download center as below hyperlink

http://www.portwell.com.tw/support/download\_center.php

Registering an account in advance is a must. (The E-Mail box should be an existing Company email address that you check regularly.)

http://www.portwell.com.tw/member/newmember.php

2. Type in your User name and password and log in the download center.

3. Select "Search download" and type the keyword "NANO-6051.

4. Find the "BIOS "page and download the ROM file and flash utility.

5. Unzip file to bootable USB flash drive which can boot to dos mode. Then execute the "update.bat" or "update.efi". It will start to update BIOS.

NOTE: Once you use "update.efi" to update BIOS, it must be get into the SHELL MODE to update BIOS.

6. When you see the "FPT Operation Passed" message, which means the BIOS update processes finished. Please cut the AC power off and wait for 10 seconds before powering on.

7. When you see the "Programming success" message, which means the BIOS update processes finished. Please cut the AC power off and **wait for 10 seconds** before powering on.

## **Portwell Software Service**

- 1. If you have customized requirements of BIOS, you can contact person of our company or branch.
- 2. If you have requirements of WDT 
  GPIO APP, you can contact our headquarter or branch, and we can render you assistance on developing.

| Portwell Worldwide:          |                                    |
|------------------------------|------------------------------------|
| Portwell, Inc.               | E-mail: info@portwell.com.tw       |
| Shanghai Portwell            | E-mail: info@portwell.com.cn       |
| Portwell Japan, Inc          | E-mail: <u>info@portwell.co.jp</u> |
| American Portwell Technology | E-mail: info@portwell.com          |
| European Portwell Technology | E-mail: <u>info@portwell.eu</u>    |
| Portwell UK Ltd.             | E-mail: info@portwell.co.uk        |
| Portwell Deutschland GmbH    | E-mail: <u>info@portwell.eu</u>    |
| Portwell India Technology    | E-mail: info@portwell.in           |
| Portwell Korea, Inc.         | E-mail: info@portwell.co.kr        |
| Portwell Latin America       | E-mail: vendas@portwell.com.br     |

## **Industry Specifications**

The list below provides links to industry specifications that apply to Portwell modules.

 Low
 Pin
 Count
 Interface
 Specification,
 Revision
 1.0
 (LPC)

 <a href="http://www.intel.com/design/chipsets/industry/lpc.htm">http://www.intel.com/design/chipsets/industry/lpc.htm</a>
 1.0
 (LPC)

 Universal Serial Bus (USB)
 Specification, Revision 2.0
 <a href="https://www.usb.org/home">http://www.usb.org/home</a>

 PCI
 Specification, Revision 2.3
 <a href="https://www.pcisig.com/specifications">https://www.pcisig.com/specifications</a>

 Serial ATA
 Specification, Revision 3.0
 <a href="https://www.serialata.org/">https://www.serialata.org/</a>

 PCI
 Express
 Base
 Specification, Revision 2.0
 <a href="https://www.pcisig.com/specifications">https://www.pcisig.com/specifications</a>